## Exploring Structure Correlations Using Mercury and ConQuest

Developed using 2024.2 CSD Release

### Table of Contents

| Introduction                                                 | 2  |
|--------------------------------------------------------------|----|
| Learning Outcomes                                            | 2  |
| Pre-required Skills                                          | 2  |
| Materials                                                    | 2  |
| Example 1. The Dimerization of Group 11 L–M–X Halo complexes | 3  |
| Part 1. Building search queries in ConQuest                  |    |
| Part 2. Data analysis in Mercury                             | 11 |
| Conclusion                                                   | 17 |
| Further exercises                                            | 17 |
| Summary                                                      |    |
| Next Steps                                                   | 18 |
| Glossary                                                     |    |
| Basics of Mercury Visualization                              |    |
| Review. ConQuest Interface                                   | 21 |
| Review. Draw Window                                          | 22 |
| ConQuest sketching conventions                               | 22 |

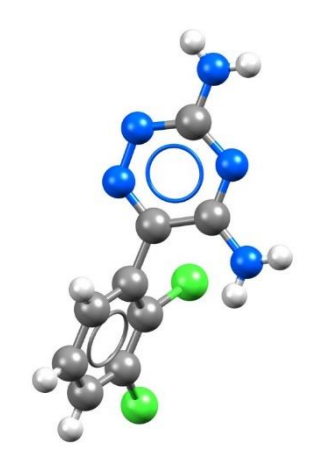

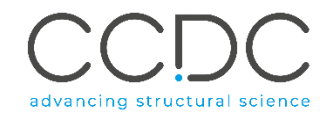

### Introduction

ConQuest is the desktop search interface to the Cambridge Structural Database (CSD). It provides an extensive range of flexible search options including substructure searching with the tandem capability of retrieving defined geometrical parameters, subject to structural and chemical constraints. ConQuest can export results directly to Mercury, which is the desktop crystal structure visualization software. Mercury additionally acts as the interface to many other CSD applications, including a comprehensive data analysis package which is dynamically linked to the structure visualizer. We will harness this functionality in this workshop to explore structure correlations in metal complexes.

Before beginning this workshop, ensure that you have a registered copy of CSD-Core or CSD-Enterprise installed on your computer. Please contact your site administrator or workshop host for further information.

### Learning Outcomes

After completing this workshop, you will be able to:

- Draw a substructure query in ConQuest
- Add defined 2D and 3D parameters to the search query
- Run a combination search and export results to Mercury
- Perform calculations in the Data Analysis Module
- Select, plot and filter data according to specified criteria

We recommend attempting Part 1 or Part 2, each of which take approximately **25** *minutes* to be completed. The words in <u>Blue Italic</u> in the text are reported in the <u>Glossary</u> at the end of this handout.

### Pre-required Skills

Basic familiarity with the ConQuest and Mercury interfaces is desirable, however, summary guides are provided at the end of this document.

### Materials

You can download the files for this workshop here.

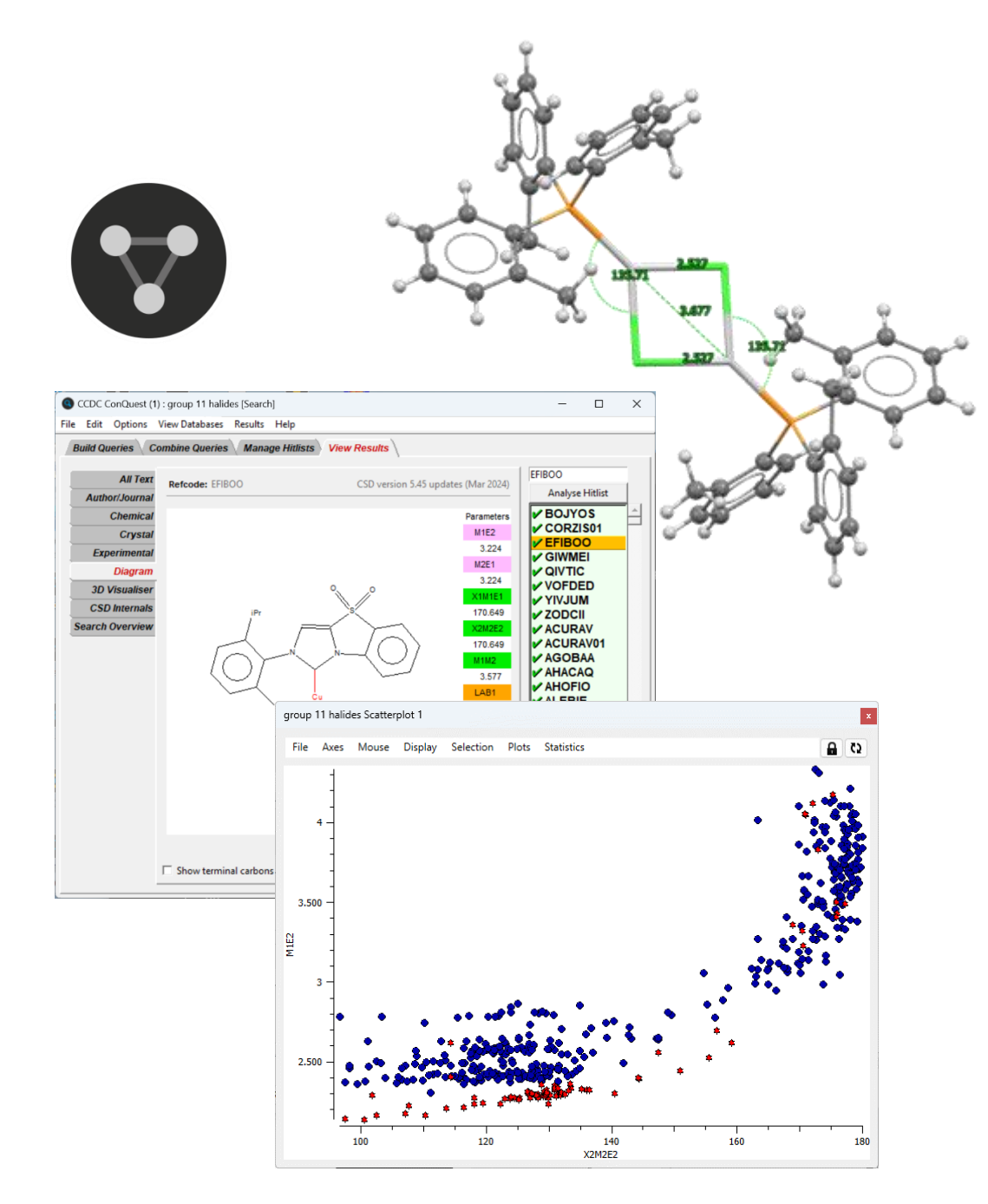

# Example 1. The Dimerization of Group 11 L–M–X Halo complexes

Interpreting the correlation between two structural parameters within a family of related compounds as providing snapshots of chemical reaction pathways is one of the fields of study that has benefitted most from the wealth of data contained in the CSD. One such system, investigated by Echeverría and Alvarez<sup>1</sup>, is the dimerization of Group 11 and Group 12 metal halides. The abundance of structures bearing a dimeric L–M–X motif provides hundreds of measurements of bond distances (as well as formally non-bonded contact distances) and valence angles which can be used as the starting point for structure correlation studies.

In this example, we will search the CSD for  $(MX)_2$  fragments formed by the association of L–M–X units, where L is any ligand, M is one of Cu, Ag or Au, and X is Cl, Br or I. In so doing, we will collect the M–X···M distance and the L–M–X valence angles, and search for correlations between them.

### Part 1. Building search queries in ConQuest

We will build two queries in such a way that we can deploy them simultaneously in a structure search. The use of consistent labels means the data retrieved can be combined in the second half of this tutorial.

Important: it is vital that you keep track of the labels you use for atoms and parameters in the following steps. We strongly recommend that you use the labelling scheme shown in Figure 1.

Tip: When defining parameters, it is advisable to use more memorable symbols in the labels; we suggest M, E and X for metal, halogen and ligand, respectively. The numbers 1 and 2 in Figures 1a and 1b refer to the fragment of the dimer.

<sup>1</sup> J. Echeverría and S. Alvarez, *Cryst. Growth Des.*, 2024, **24**, 4743–4747. https://doi.org/10.1021/acs.cgd.4c00335

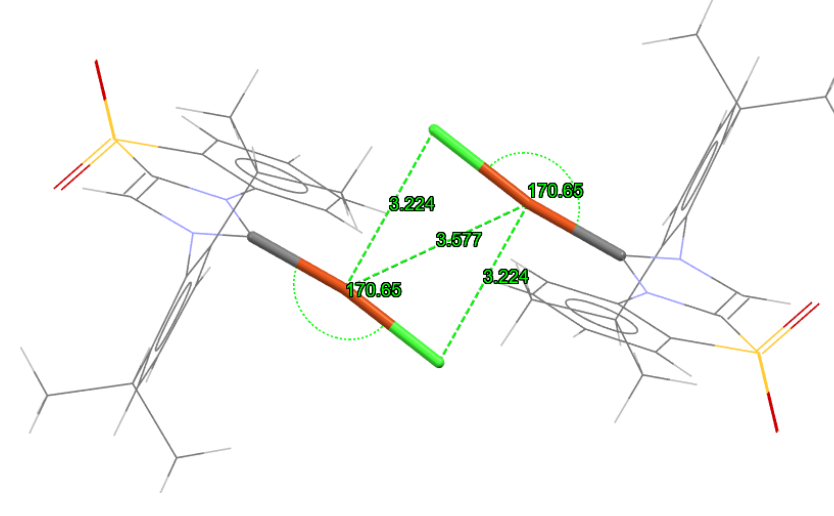

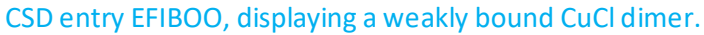

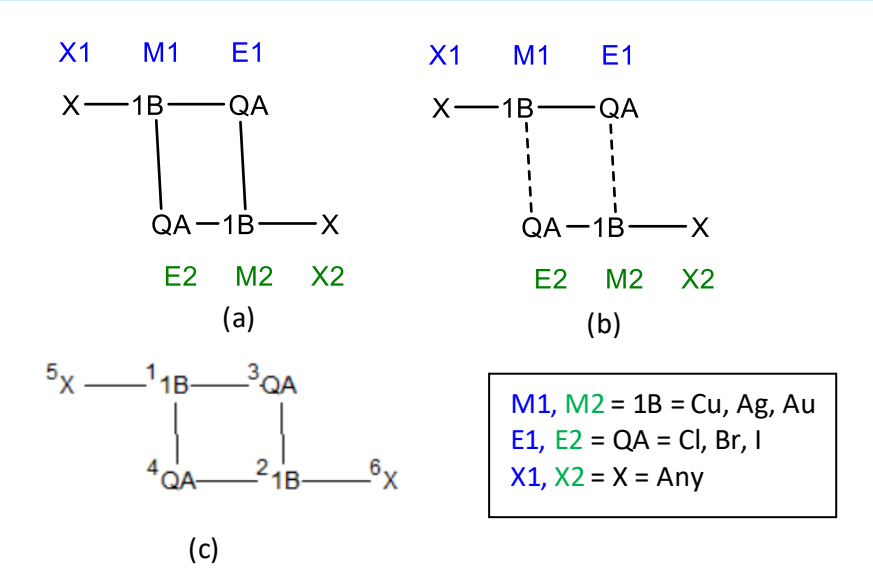

Figure 1. Suggested atom labelling schemes for (a) bonded and (b) non-bonded dimers. The labels 1B, QA and X are used in ConQuest to refer to *atom type*. The superscript numbers visible in (c) when defining 3D parameters refer to the order in which the atom was added to the draw window. **If you edit the structure, these numbers will change.** 

- 1. Open ConQuest from the Start Menu or by clicking on the desktop icon
- 2. Click on the **Draw** button from the **Build Queries** tab to bring up the Draw Window.
- 3. From the bottom toolbar, click on **More...**and then **Other Elements** to bring up the periodic table.
- 4. First, we will select the Group 11 metals. Click on **1B** at the top of the group and then click **Apply**.
- 5. Click in the **Draw** window to add "1B" atoms, corresponding to M1 and M2 in Figure 1a.
- Reopen the periodic table as in Step 3 (click Reset if 1B is still selected). Select Multi Pick from the *picking mode* section, then click on Cl, Br and I and click Apply.
- 7. Ensure that *Single* is selected from the *Bond*: drop down menu. Click, drag and release on the 1B atoms sequentially in the **Draw** window to add "QA" atoms, corresponding to E1 and E2 in Figure 1a.
- 8. From the bottom toolbar, click **Any** and click, drag and release to add "X" atoms, corresponding to X1 and X2 in Figure 1a.

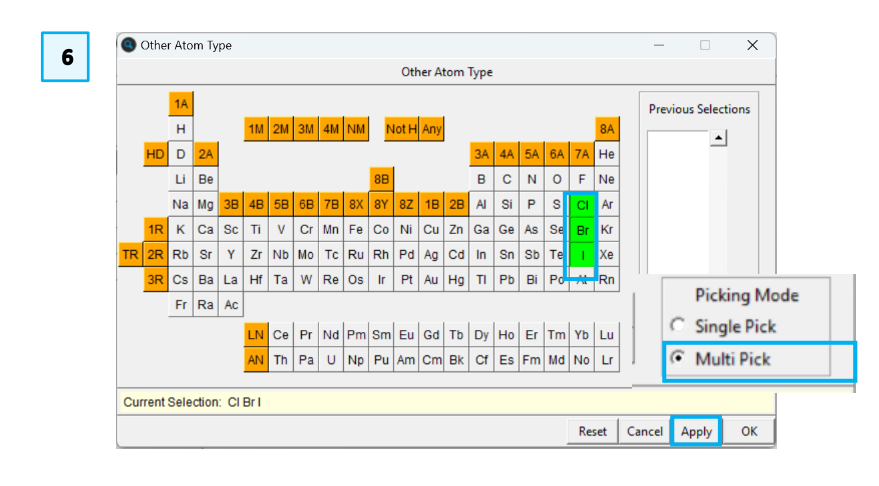

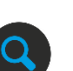

CI Any More...

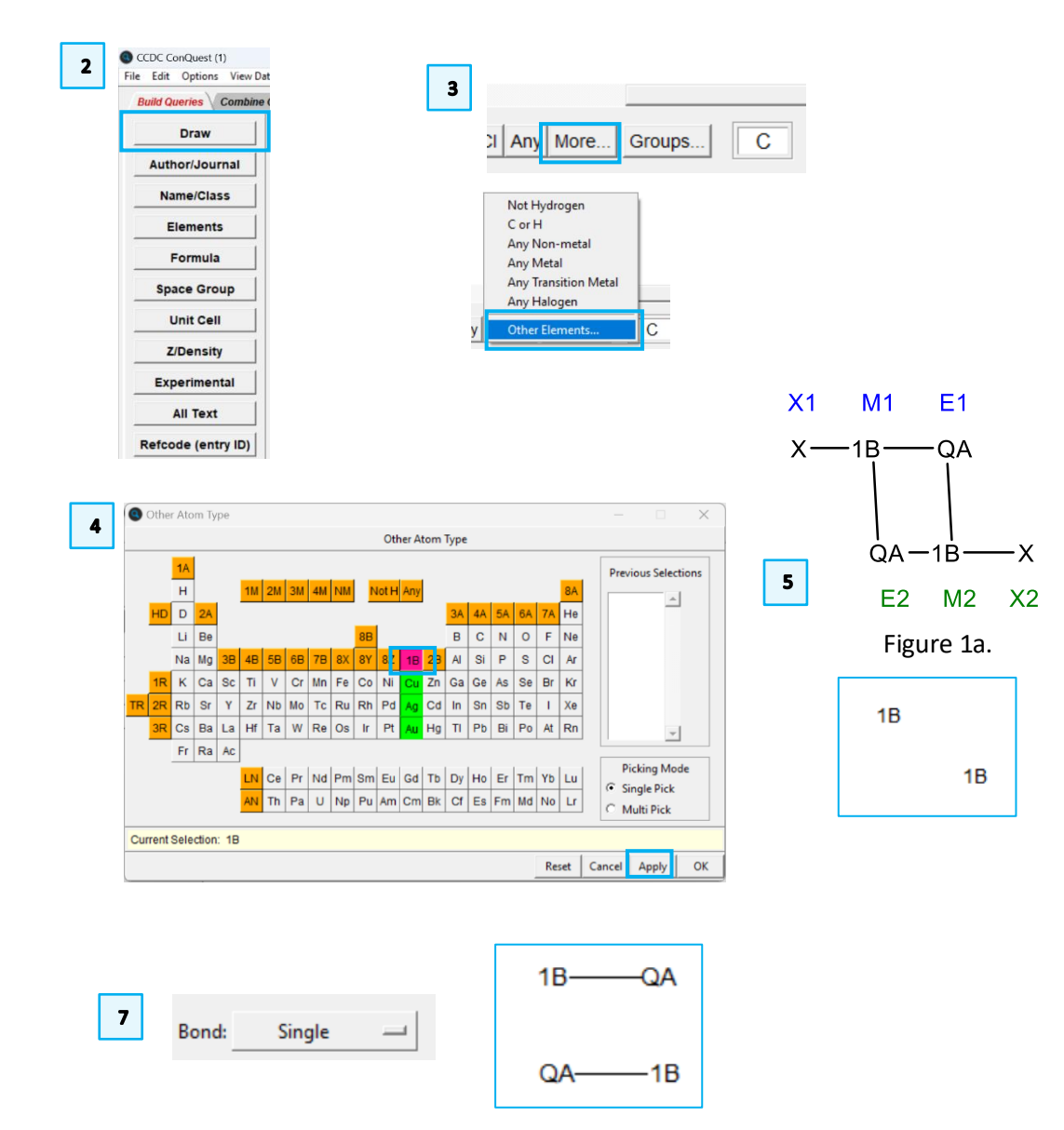

Х

Groups.

-1R

-QA

-1B-

#### CQ-007

9. Draw single bonds between the QA and 1B atoms

We will next define 3D parameters. All parameters except *Atom Labels* can be renamed, so we recommend that these are defined in the order suggested.

- 10. From the left-hand toolbar, click **Add 3D** to bring up the **Geometric Parameters** window.
- 11. In the **Draw** window, click on the atoms corresponding M1 and E2 in Figure 1a (in the image to the right, these are labelled as <sup>1</sup>1B and <sup>4</sup>QA, respectively). Next to *Distance* in the define parameters window, click **Define**. Tip: the labels <sup>n</sup>atom (like <sup>1</sup>1B) depend on the order they were drawn in; this is why we recommend relabelling according to Figure 1a.
- 12. In the Geometric Parameters window, click **Options...**and in the *RENAME:* field, type "M1E2" and click OK.

| Select atoms from main window<br>Hit 'Options' to set constraints or<br>Current Selection: | change options                     | Modify options and hit 'Apply' when done.                              |
|--------------------------------------------------------------------------------------------|------------------------------------|------------------------------------------------------------------------|
| Valid Parameters<br>Distance: DIST1<br>Options                                             | All Parameters<br>Defined Objects: | LIMIT: From to (Å)<br>© Range<br>© Value +/- tolerance<br>RENAME: M1E2 |
| Valid Objects                                                                              | Delete                             | Clos                                                                   |

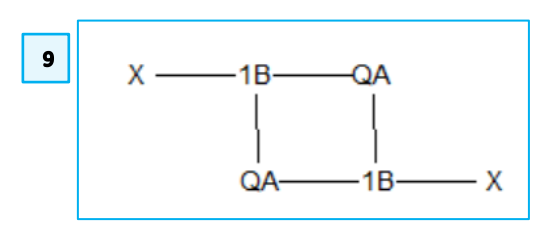

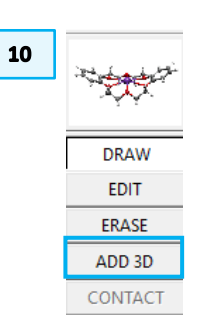

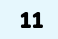

 $\times$ 

Apply

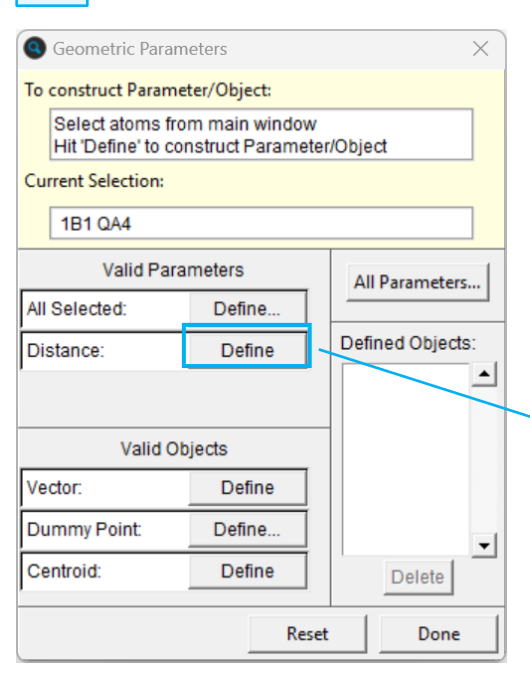

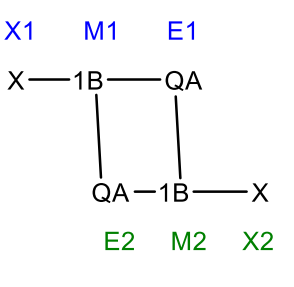

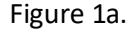

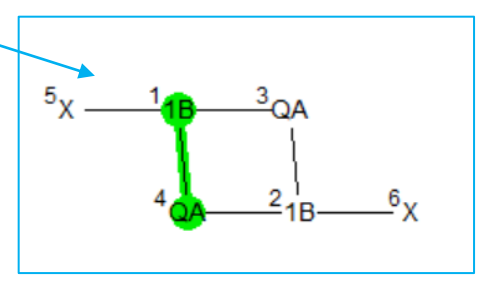

- 13. Repeat **Steps 11–12** for the atoms corresponding to M2 and E1 in Figure 1a (these are labelled <sup>2</sup>1B and <sup>3</sup>QA in the image to the right). Note you may need to deselect the previous atoms first. Edit the name to "M2E1".
- 14. Click on the atoms corresponding to X1, M1 and E1 in Figure 1a, in that order. In the image to the right, these are labelled <sup>5</sup>X, <sup>1</sup>1B and <sup>3</sup>QA. Next to *Angle:* click **Define**.
- 15. Use the procedure in Step 12 to rename ANG1 to "X1M1E1".
- 16. Repeat **Steps 13–15** for the atoms corresponding to X2, M2 and E2 in Figure 1a (in the diagram to the right, these are labelled <sup>6</sup>X, <sup>2</sup>1B and <sup>4</sup>QA, respectively). Rename this angle "X2M2E2".
- 17. Define the distance between the two metal atoms (M1 and M2 in Figure 1a, and <sup>1</sup>1B and <sup>2</sup>1B in the figure to the right, respectively). Name this parameter "M1M2".
- 18. Select only the atom corresponding to M1 in Figure 1a (this is <sup>1</sup>1B in the image to the right, highlighted green). In the Geometric Parameters window, click **Define** next to *Atom Properties:*. In the All Parameters window that appears, tick **Atom label** and **OK**.
- 19. Repeat the procedure for the remaining atoms in this order (as in Figure 1a): E1, M2, E2 (these are labelled <sup>3</sup>QA, <sup>2</sup>1B and <sup>4</sup>QA in the image on the right). Do not attempt to change the default labels, as this will cause an error. When you are finished, click Done in the Geometric Parameters window.
- 20. In the 3D parameters box at the top right-hand side of the Draw window, you should see a list of all the parameters you have defined. There should be nine defined parameters; you may need to scroll to see them all.

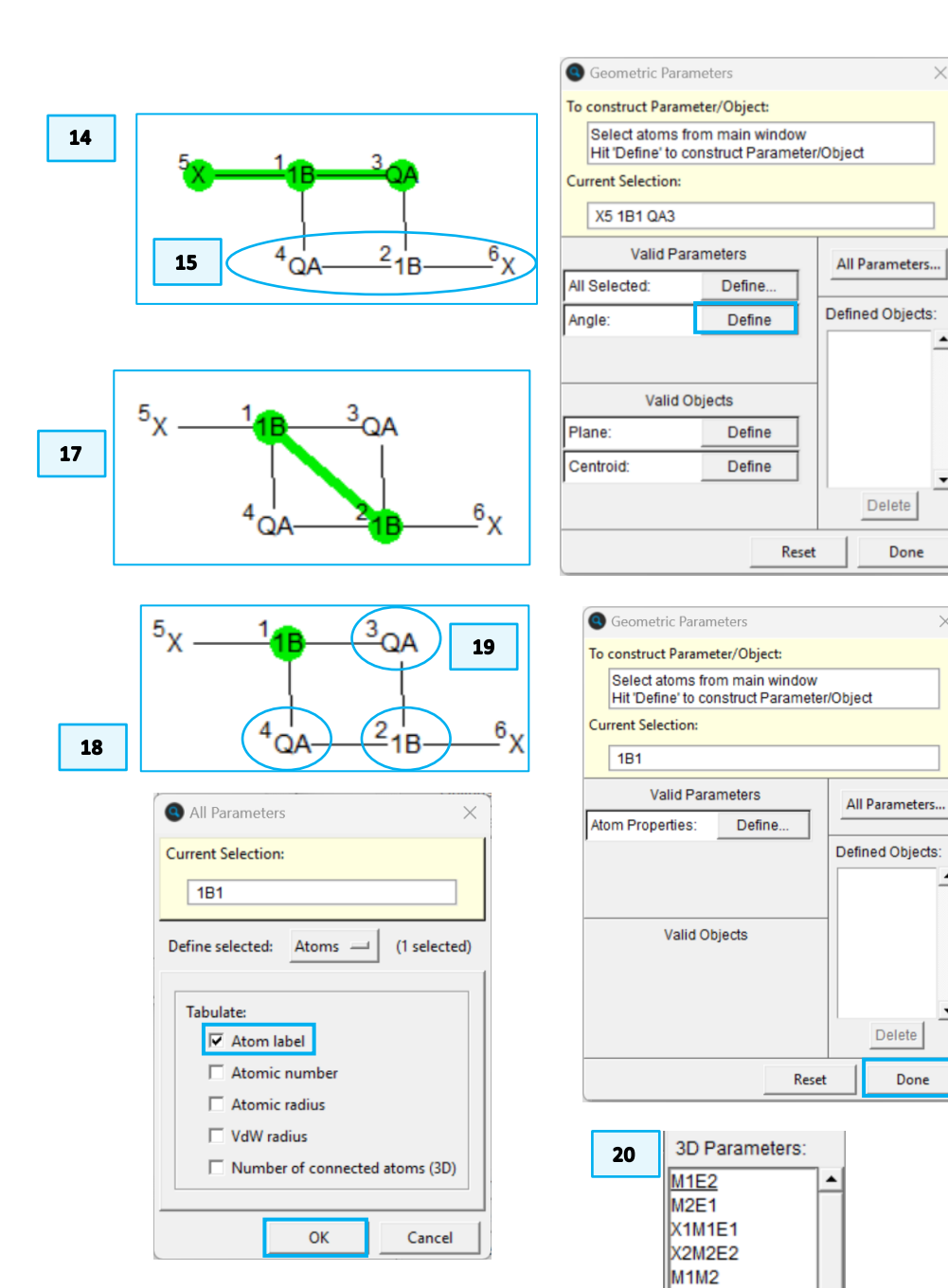

LAB1 LAB2 LAB3

Options.

- 21. Right click on the 1B atoms (which correspond to M1 and M2 in Figure 1a) and from the drop-down menu, select *Number of Bonded Atoms > 3*. The superscript "T3" will appear next to these atoms.
- 22. Click **Store** at the bottom right-hand side of the **Draw** window.

We will now create a second query, as shown in Figure 1b, which involves the same fragments but with <u>non-bonded contacts</u> between them.

- 23. In the **Build Queries** area, next to *Query 1*, click **Edit...**. This brings up another instance of the query that we constructed earlier.
- 24. Click on **Erase** in the left-hand toolbar, then click on the bonds between the 1B and QA atoms.
- 25. Click on Draw, then right click on the 1B atoms and select *Number of Bonded Atoms > 2*.
- 26. From the 3D Parameters section on the top right-hand side of the **Draw** window, click on M1E2 and click **Options**.
- 27. Next to CONTACT: click Create

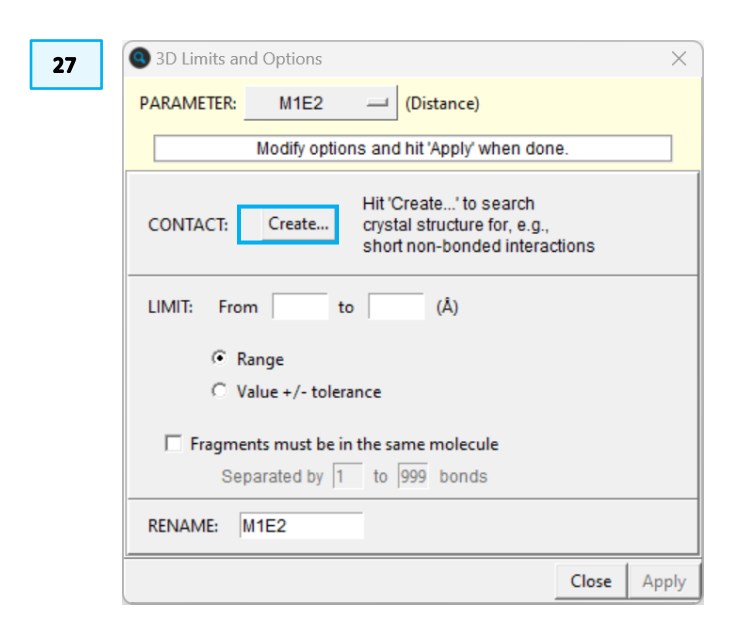

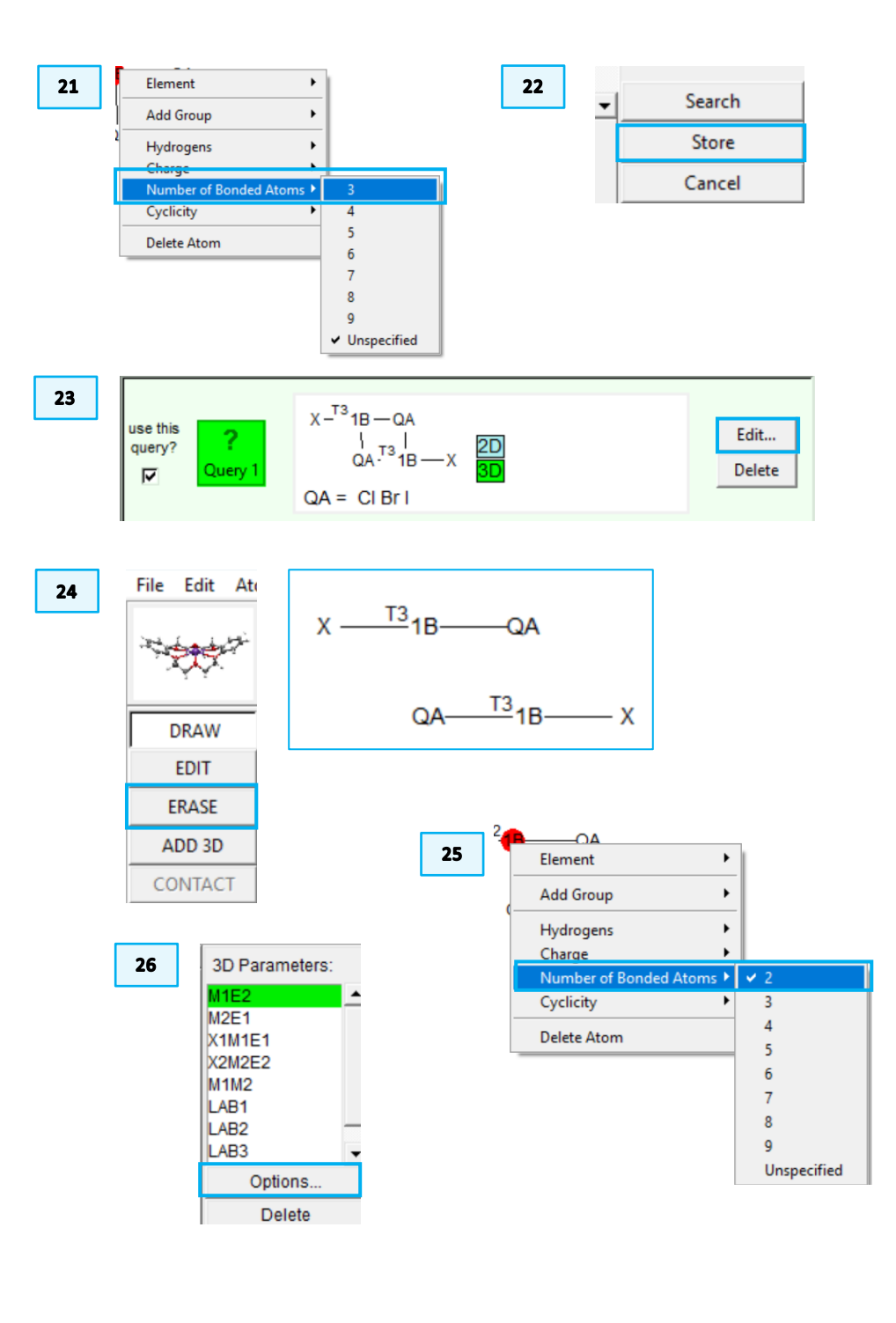

- 8
- 28. Click **Define** to bring up the Non-bonded Contact definition.
- 29. Click **Edit** this will bring up another window with more options to customise the contact settings.
- 30. Ensure that the **Shorter than sum of VdW radii** is selected and leave the additional value as "+0.0". Click **Set Radii...**
- 31. We will update the default *van der Waals radii* to the following values: Cu, 2.38; Ag, 2.53; Au, 2.32; Cl, 1.82; Br, 1.86; I, 2.04. Type the element symbol and the new van der Waals radius, being sure to click **Store Value** after each change made. Click **OK** after all changes have been made.
- 32. Click OK in the Non-bonded Contacts Definition window(s).

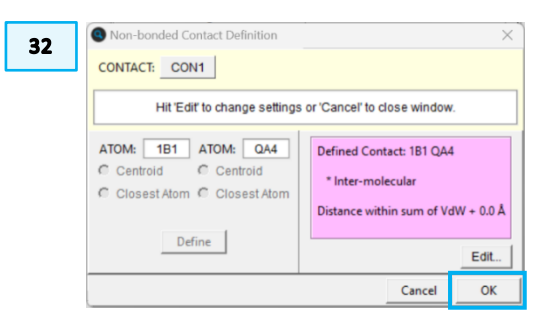

33. Click Apply and Close the 3D Limits and Options window.

| PARAMETER: M1E2 -                                                                                    | (Distance)                                                                          |
|----------------------------------------------------------------------------------------------------|-------------------------------------------------------------------------------------|
| Modify options and                                                                                   | d hit 'Apply' when done.                                                            |
| Contact Distance:                                                                                    | CON1 Edit                                                                           |
| This distance parameter is<br>associated with a non-bonded<br>contact.<br>You can change its name or | Defined Contact: 1B1 QA4<br>* Inter-molecular<br>Distance within sum of VdW + 0.0 Å |
| 'Edit' the contact definition.                                                                       | Distance within sum of vow + 0.0 A                                                  |

| 28 Non-bonded Contact Defini × CONTACT: <new> Hit 'Define' to create contact or deselect atoms.</new> | 29 Non-bonded Contact Definition CONTACT: CON1                                                                                                    |
|----------------------------------------------------------------------------------------------------|----------------------------------------------------------------------------------------------------|
| ATOM: 1B1 ATOM: QA4<br>C Centroid C Centroid<br>Closest Atom C Closest Atom<br>Define<br>Cancel OK    | Hit 'Edit to change settings or 'Cancel' to close window.         ATOM:       1B1       ATOM:       QA4         C Centroid       C Centroid       C Iosest Atom       C Iosest Atom         Define       Define       Distance within sum of VdW + 0.0 Å |
|                                                                                                    | Cancel OK                                                                                                    |

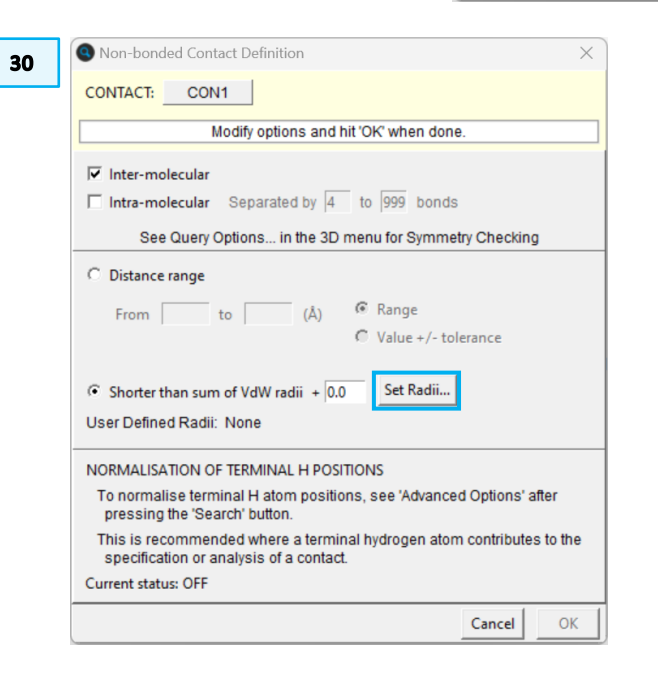

| 31 | 🕲 VdW Radii Setup                                                                     |                                                 | —                                                                 |         | ×        |
|----|---------------------------------------------------------------------------------------|-------------------------------------------------|-------------------------------------------------------------------|---------|----------|
|    | Enter element symbol and VdW Radius<br>Element: Cu<br>VdW Radius: 2.38<br>Store Value | Curren<br>Co<br>Cr<br>Cs<br>Cu<br>D<br>Dy<br>Er | nt Settin<br>2.0<br>2.0<br>2.0<br>1.4<br>2.0<br>2.0<br>2.0<br>2.0 | igs (An | gstroms) |
|    |                                                                                       | Defa                                            | ults C                                                            | ancel   | ОК       |

- 34. Click on M2E1 in the *3D Parameters* box and repeat and repeat Steps 27–30 and 32–33 for the parameter M2E1 (you should not need to change vdW radii again).
- 35. Click **Store** from the bottom right-hand side toolbar. When prompted if you wish to overwrite the query, press **No**. This will ensure that a separate query is created.
- *36.* At this point, it is recommended that you save these queries, by selecting *File* > *Save Queries* > *All Queries...* and save it in a convenient location. These can be re-opened in another ConQuest session if needed.
- 37. Click on the **Combine Queries** tab and drag both Query 1 and Query 2 to the box *must have at least one of (OR)*
- 38. Click Search to launch the Search Setup window.

| Build Queries Combine Queries                                                   | Manage Hitlists View Results                                                                            |                |
|---------------------------------------------------------------------------------|----------------------------------------------------------------------------------------------------|----------------|
| Drag Query Icons into Boxes Find entries that: must have (Doolean AND)          | Query 1 QA = CI Br I                                                                                    | Edit<br>Delete |
| must not have (1/07)                                                            | $\begin{array}{c} X \stackrel{TZ}{=} 1B - QA \\ QA \stackrel{TZ}{=} 1B - X \\ QA = CI Br I \end{array}$ | Edit<br>Delete |
| must have at least one of (OR)          ?       ?         Query 1       Query 2 |                                                                                                    |                |
| 38                                                                              |                                                                                                    |                |

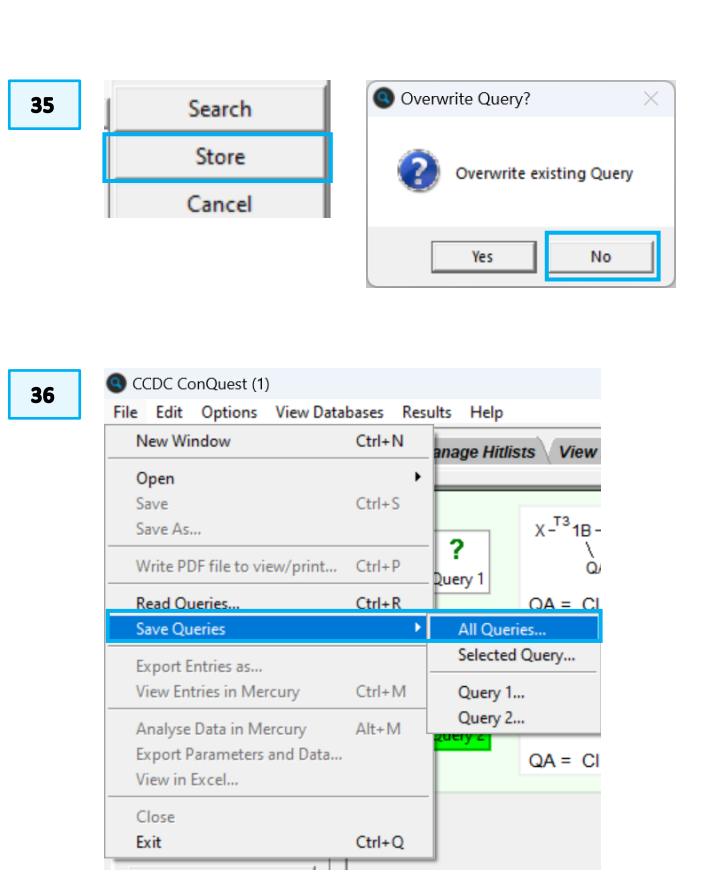

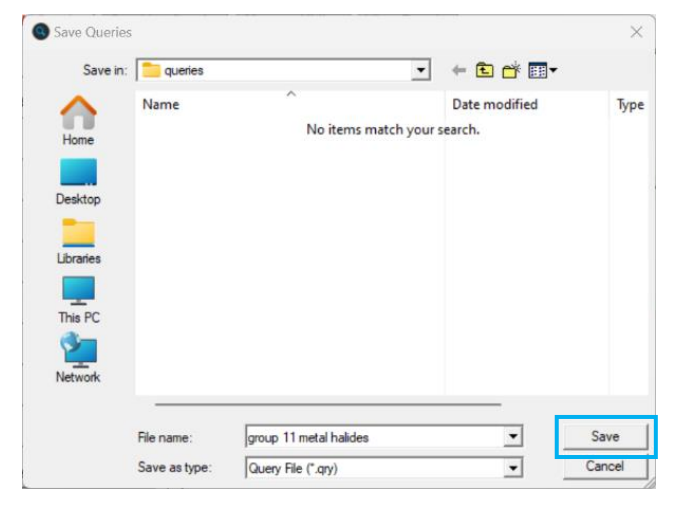

Choose a suitable search name, such as "group 11 halides" and tick *R factor* <=0.075, Only Non-disordered and Only Single crystal structures. Leave all other settings as default.</li>

40. Click Start Search.

- 41. The search should return a <u>hitlist</u> of 700 <u>refcodes</u> based on CSD 5.45 + 3 updates; your value may differ depending on your installation. You can scroll through the hits if you wish; you will notice that where a non-bonded dimer has been identified, the 3D parameter is highlighted pink, whereas it is highted green for the directly bonded dimers.
- 42. You can save the search results by going to File > Save Search As...

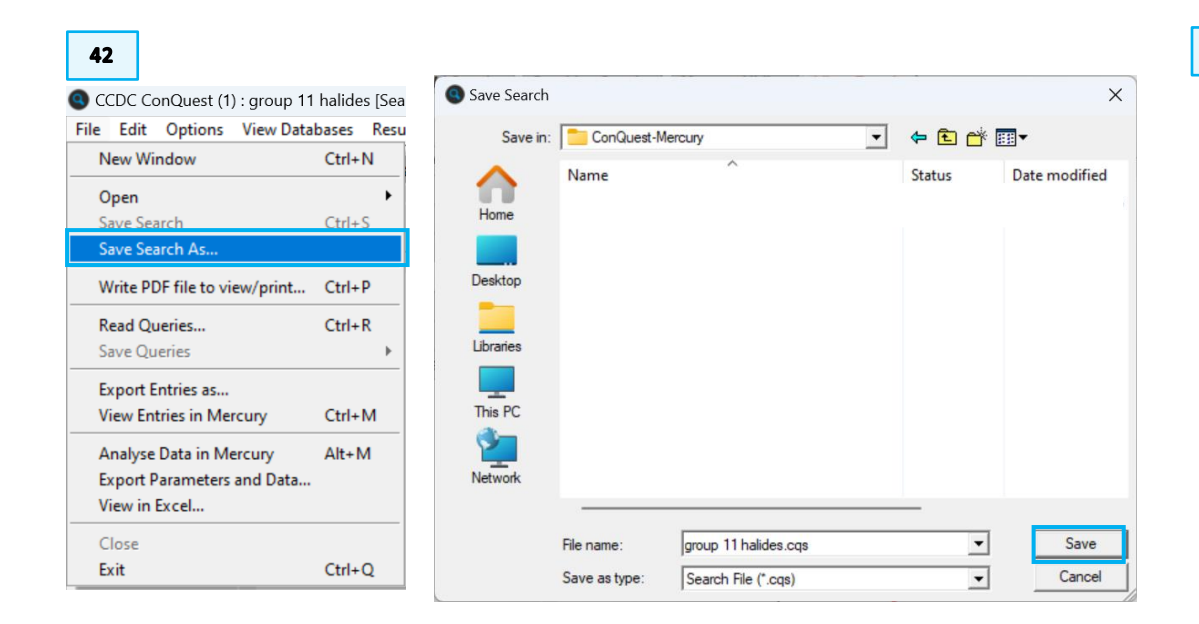

| 9 Search Setup                                                                                                    | – 🗆 X                                                                                                    |
|----------------------------------------------------------------------------------------------------|----------------------------------------------------------------------------------------------------|
| Search Name: group 11 halides                                                                                               | Filters Advanced Options                                                                                                    |
| Available Databases: 🔲 Show Updates separate                                                                                | ely 🗖 3D coordinates determined                                                                                                    |
| CSD version 5.45 (November 2023) + 2 updates                                                                                | Image: R factor         C ≤= 0.05           Image: C = 0.075         C ≤= 0.1           Image: R factor         C = 0.1           Image: R factor         C = 0.1 |
| You can search complete database(s) or a subset<br>(e.g., hits found in a previous search)<br>Select Subset                 | No errors                                                                                                    |
| Summary of queries to be used. Search will find structur<br>where at least one of these queries is true:<br>Query 1 Query 2 | es:<br>C Powder structures<br>C Only © Organics<br>C Organometallic                                                                                               |
| 40 Start Search                                                                                                    | Cancel Reset                                                                                                    |

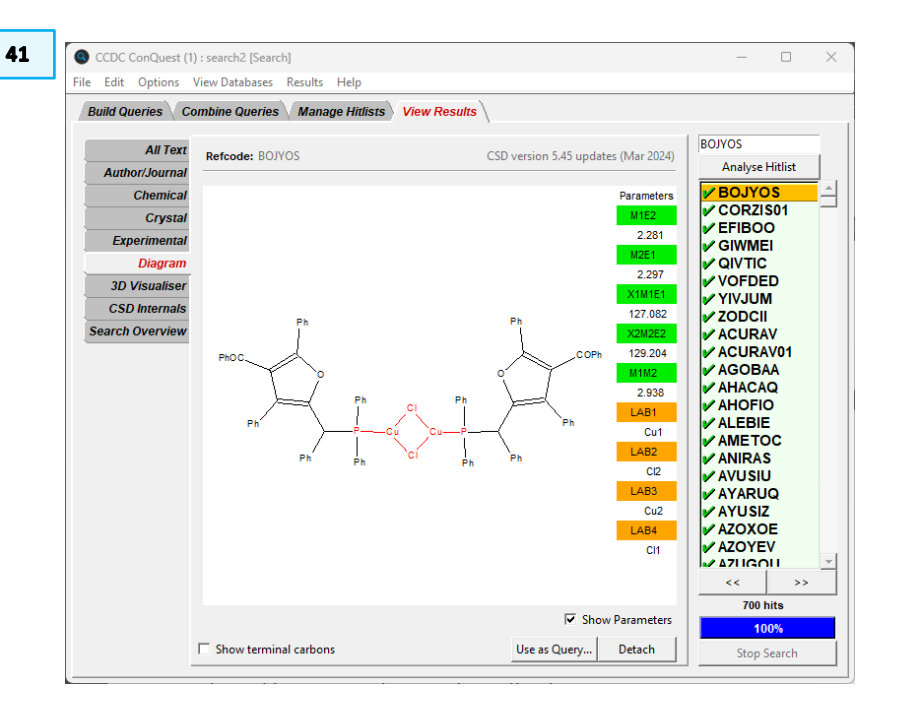

3a

Press the left mouse button and move the mouse to rotate the structure

### Part 2. Data analysis in Mercury

In this section we will analyse ConQuest search data in Mercury. If you are attempting this part independently, please start from Step 2(b) using the .c2m file supplied in the workshop materials, otherwise begin at Step 1.

- 1. At the top of the results list in the **View Results** tab, click *Analyse Hitlist > Analyse Data*.
- (a) The Analyse in Mercury window will appear. There are many details that you can export, but all we require is **Include Defined Parameters**. Ensure this is selected and that the *File type* is set to *Mercury data file (.c2m)*, and press analyse in Mercury. **OR** (b) Open Mercury S from the desktop or *Start* menu, go to *File > Open*, select "group 11 halides.c2m" and click **Open**.
- 3. Three windows will appear: (a) the **Mercury visualizer** window, with the search results displayed in the **Structure Navigator** (b) the **Hit Fragment Display Options** and (c) **Data Analysis**. You can experiment with the Hit Fragment Display options if you wish, but we do not require it, so it may be closed. The remainder of the workshop will focus on the **Data Analysis** window.

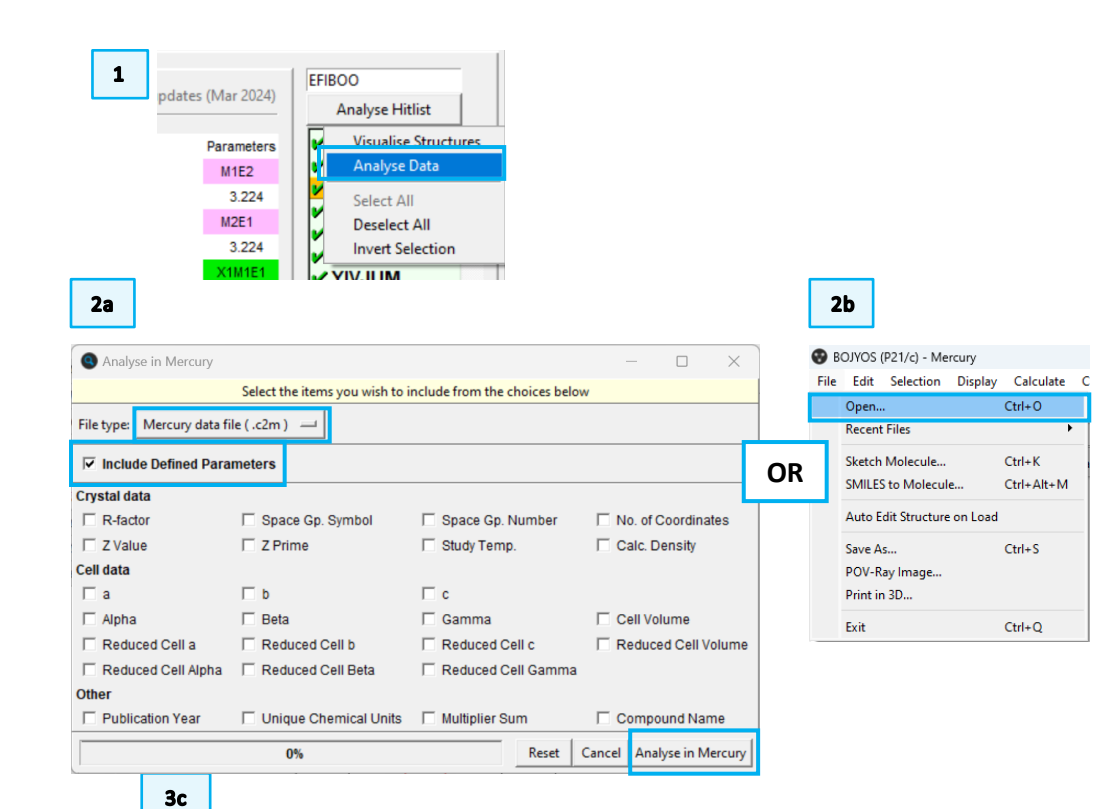

lab(LAB4)

I1B

CI1

CI2

Br2B

I2B CI1

CI2

Br2

I1D

I1D

CI1

Br4

Br2

Br6

11

Br1

CI2

Br2B

Br2D

CI1A

11

lab(LAB2)

11

CI1

CI1

Br2

12

CI1

CI2

Br2

11

l1 Cl1

Br3

Br1

Br6

I2A

Br1

Cl2

Br2

Br2

11

CI1

lab(LAB3)

Cu1B

Cu1

Cu2

Cu1B

Cu1B

Au1

Au2

Au2

Cu1D

Cu1D

Aq1

Cu4

Cu2

Au2

Au1

Ag1

Au2

Cu1B

Cu1D

Au1

Ag1A

| BOJYOS (P21/c) - Mercury                 |                                                                                                    | - 🗆 × .                                                                                             | 😌 Hit Fragment Display Options           | X Data Analysis                                                            |
|------------------------------------------|----------------------------------------------------------------------------------------------------|----------------------------------------------------------------------------------------------------|------------------------------------------|----------------------------------------------------------------------------|
| File Edit Selection Display Calculate CS | D-Community CSD-Core CSD-Materials CSD-Theory CSD-Particle CSD-Di                                                                                             | scovery CSD Python API Help                                                                         |                                          | File Options                                                               |
| Picking Mode: Pick Atoms                 | Clear Measurements D O Show Labels for All atoms                                                                                                    | ✓ with Atom Label                                                                                   | Fragment Selection Fragment Highlighting | group 11 halides Spreadsheet 1                                             |
| Style: Wireframe V Colour: by Element    | V Manage Styles Small Ball and Stick V Atom selections:                                                                                                    | <ul> <li>Select by SMARTS: [c]</li> </ul>                                                           | Tree view 🗌 Load multiple                | tiple structures                                                           |
| Animate Default view: b                  | a b c a* b* c* x- x+ y- y+ z- z+ x-90 x+90 y-90 y+90 z-9                                                                                                    | $10 \ z+90 \leftrightarrow \rightarrow \downarrow \uparrow zoom- \rightarrow Disorder; \rightarrow$ | Select all Show only hil                 | y hit atoms File loots Descriptors Display Selection Plots Statistics      |
|                                          |                                                                                                    | Structure Navigator 🗗 🗙                                                                             | Charles Wiles                            | Find identifier Find next                                                  |
| $\searrow$                               |                                                                                                    | BOJYOS Find                                                                                         | Structure Value                          | Identifier NAME Overy Fragment M1E2 M1M2 M2E1 X1M1E1 X2M2E2 lab(LAB        |
| $\langle \bigcirc \rangle$               |                                                                                                    | Countral Structures Spaceagroup                                                                     | ✓ BOJYOS                                 | group 11 halidesi8 BOJYOS 1 1 2.2840 2.9380 2.3060 131.7340 130.7220 Cu1   |
| $\langle O \rangle$                      |                                                                                                    | BOIVOE B31/6                                                                                        | * Query I                                | group 11 halides C CORZIS01 1 1 2.5780 2.6370 2.5780 122.1500 122.1500 Cu1 |
| $\sum$                                   |                                                                                                    | COR7/S01 P21/c                                                                                      | * Frag                                   | group 11 halides[EF EFIBOO 2 1 3.2240 3.5770 3.2240 170.6490 170.6490 Cu1  |
|                                          | TAY T                                                                                                    | FFIBOO P21/c                                                                                        | 2.284                                    | group 11 halides GL GIWMEI 1 1 2.3130 3.0070 2.3060 135.1840 128.6840 Cu1  |
| $\rightarrow$ $(7)$                      |                                                                                                    | GIWMEI P21/n                                                                                        | 2.306                                    | group 11 halides QI QIVTIC 1 1 2.4270 2.8630 2.4270 124.9780 124.9780 Cu1  |
| YOI DE                                   |                                                                                                    | QIVTIC P21/c                                                                                        | 131.734                                  | group 11 halides V VOFDED 1 1 2.5600 2.8560 2.5600 125.3510 125.3510 Cu1   |
| $ 0\rangle$                              |                                                                                                    | VOFDED P21/n                                                                                        | 130.722                                  | group 11 halides YI YIVJUM 2 1 3.9670 5.1610 3.9670 173.6890 Au1           |
|                                          | 133/73 2.306                                                                                                    | YIVJUM P21/c                                                                                        | 2.938                                    | group 11 halides YI YIVJUM 2 2 4.0400 4.8530 4.0400 178.2210 178.2210 Au2  |
|                                          | 280                                                                                                    | YIVJUM P21/c                                                                                        | I Cu1                                    | group 11 halides/Z ZODCII 2 1 4.1330 3.5770 4.1330 170.6290 170.6290 Au2   |
|                                          | 2.284 130.72                                                                                                    | ZODCII P-1                                                                                          | I Cl1                                    | group 11 halides A ACURAV 1 1 2.5760 2.6520 2.5760 121.3840 121.3840 Cu1   |
| L                                        | $\lambda \vee \rightarrow \langle () \rangle$                                                                                                    | ACURAV Pbca                                                                                         | I Cu2                                    | group 11 halides A ACURAV01 1 1 2.5780 2.5970 2.5780 120.4260 L20.4260 Cu1 |
|                                          |                                                                                                    | ACORAA DO1/0                                                                                        | I Cl2                                    | group 11 halides A AGOBAA 2 1 2.9850 3.9420 2.9850 165.0200 165.0200 Ag1   |
| ]()                                      | $  \rangle \langle \rangle \langle \rangle \rangle = \langle \rangle \langle \rangle \rangle \langle \rangle \langle \rangle \rangle \langle \rangle \langle$ | ABOBAA P21/II<br>AHACAO P-1                                                                         |                                          | group 11 halides A AHACAQ 1 1 2.4230 2.9140 2.4490 127.7900 135.4330 Cu3   |
|                                          |                                                                                                    | AHACAO P-1                                                                                          |                                          | group 11 halides A AHACAQ 1 2 2.4550 2.7850 2.4410 134.2600 126.8200 Cu1   |
| 14                                       | $\sim$                                                                                                    | AHOFIO P-1                                                                                          | Show parameters: All                     | group 11 halides A AHOFIO 2 1 4.1620 4.1990 4.1620 176.4190 176.4190 Au2   |
|                                          | /()/                                                                                                    | ALEBIE C2/c                                                                                         |                                          | group 11 halides/AL ALEBIE 2 1 3.8560 2.9950 4.2100 176.1020 170.9300 Au2  |
|                                          |                                                                                                    | AMETOC P-1                                                                                          | Data Analysis Close                      | group 11 halides/A AMETOC 2 1 3.9650 3.4420 3.9650 174.1780 174.1780 Ag1   |
|                                          | 7                                                                                                    | ANIRAS P21/c                                                                                        |                                          | group 11 halides[A ANIRAS 2 1 4.0340 5.0940 4.0340 175.9290 175.9290 Au2   |
|                                          |                                                                                                    | AVUSIU P21/n                                                                                        |                                          | group 11 halides[AV AVUSIU 1 1 2.4180 2.8870 2.4180 125.5960 125.5960 Cu1  |
| Disels: Ostions                          |                                                                                                    | AYARUQ Pbca                                                                                         |                                          | group 11 halidesjAY AYARUQ 1 1 2.4420 2.6770 2.4420 124.7710 124.7710 Cu1  |
| Display Options                          | Online:                                                                                                    | AYUSIZ C2/c                                                                                         |                                          | group in natioesjay AYUSIZ 2 1 3,6940 3,0290 3,6940 171,4720 171,4720 Au1  |
|                                          | Options Date in                                                                                                    | << >>                                                                                               |                                          | group 11 naildesja AZOXOE 1 1 2.8100 3.6580 2.8100 147.2790 147.2790 Ag1   |
| Packing Short Contact < (si              | um of vdW radii) Contacts Show hydrogens Depth cue                                                                                                    | Tree View                                                                                           |                                          | R * -                                                                      |
| Auto contro                              | r defined More Info  More Info                                                                                                    |                                                                                                    |                                          |                                                                            |
| Auto dentre                              | Label atoms Stereo                                                                                                    | Multiple Structures                                                                                 |                                          |                                                                            |
| Reset                                    | POWDEL                                                                                                    | Structures                                                                                          |                                          |                                                                            |

3b

4. The headers of the columns in the spreadsheet correspond to the parameters that we defined in our search queries. You may need to expand the columns to read the headings properly (click and drag on the column dividers).

Dimers of the type we have searched for are known to form M…M interactions in some circumstances. The presence of such bonding may invalidate the bonding model we are using in describing M…Hal dimers. To filter these out, we can disregard examples where the M1M2 distance is less than 0.1 Å greater than the M1E2 and M2E1 distances.

- 5. Click *Tools > Calculator* from the top menus of the spreadsheet.
- From the available heading in the Name section, click M1M2. It will appear in the lower box as 'group 11 halides'.'M1M2'. In the box, type "-" (or click the minus button from the right hand) and then click on M1E2. In the New descriptor box give a suitable name, such as "M1M2 M1E2" and click Calculate.
- 7. The name of this calculation will appear in the left-hand box of the calculator and also in the spreadsheet as a new column.
- 8. Click **Clear** and repeat the procedure to calculate M1M2-M2E1. **Close** the calculator.

| (LAB4) | M1M2 - M1E2 |
|--------|-------------|
| Cl1    | 0.6570      |
| 11     | 0.0670      |
| Cl1    | U 523U      |

|        | $\sim$           |
|--------|------------------|
| Na     | me               |
| $\sim$ | group 11 halides |
|        | X2M2E2           |
|        | X1M1E1           |
|        | Query            |
|        | M2E1             |
|        | M1M2 - M1E2      |
|        | M1M2             |
|        | M1E2             |
|        | Fragment         |
|        |                  |

| 4                         |        |       |          |        |        |        |          |          |        |        |        |        |
|---------------------------|--------|-------|----------|--------|--------|--------|----------|----------|--------|--------|--------|--------|
| Identifier                | NAME   | Query | Fragment | M1E2   | M1M2   | M2E1   | X1M1E1   | X2M2E2   | (LAB1) | (LAB2) | (LAB3) | (LAB4) |
| group 11 halides BOJYOS 0 | BOJYOS | 1     | 1        | 2.2810 | 2.9380 | 2.2970 | 127.0820 | 129.2040 | Cu1    | Cl2    | Cu2    | Cl1    |
|                           |        |       |          |        |        |        |          |          |        |        |        |        |

| 😵 Da    | ita Ana | lysis          |         |         |
|---------|---------|----------------|---------|---------|
| File C  | )ptions |                |         |         |
| group   | 11 hali | des Spreadsh   | eet 1   |         |
| File    | Tools   | Descriptors    | Display | Selecti |
| Find ic | D       | elete          |         |         |
|         | S       | preadsheet     |         |         |
|         | С       | alculator      |         |         |
| g       | То      | opological syr | nmetry  | BOJ     |
| g       | С       | SD data        |         | CO      |
| g       |         |                |         | _ EFIE  |

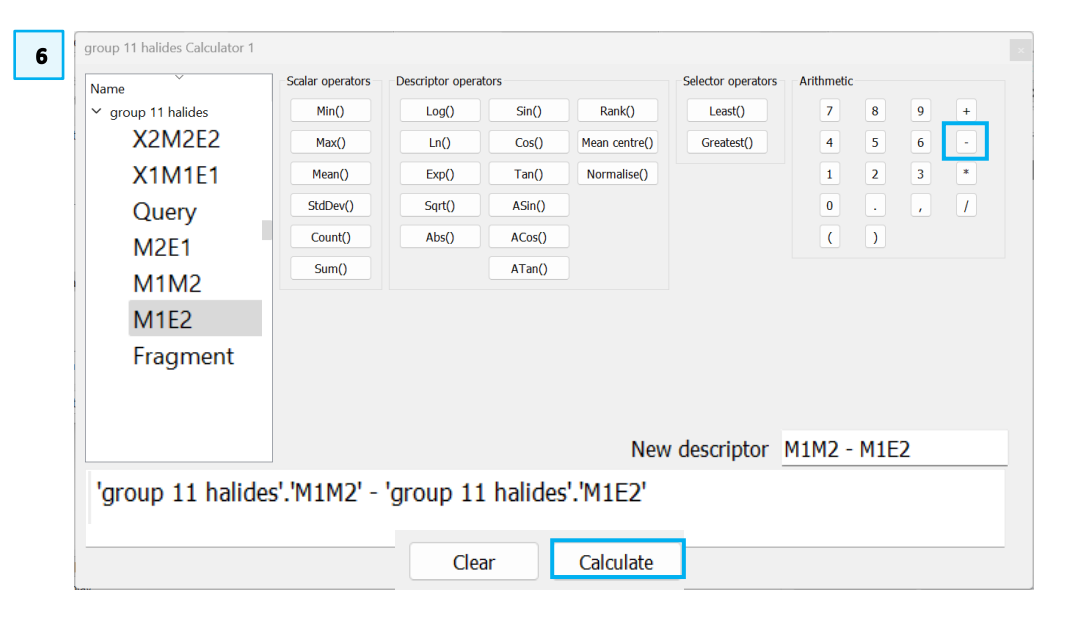

- 9. Right-click on the M1M2-M1E2 column header and select Sort from the dropdown menu. This will sort the column by numerical value. You may need to click twice to get the value in descending order.
- 10. Scroll down the spreadsheet until you find the row at which M1M2-M1E2 is less than 0.1 Å. Left-click on the row and drag to select all remaining rows below 0.1 Å.
- 11. From the top menu, click *Selection > Hide selected*.
- 12. Repeat steps 9–11 for the column M1M2-M2E1 to remove the small number of additional entries for which this value is less than 0.1 Å.
- 13. Make sure that no columns are selected by clicking the header of any columns that are currently highlighted. Click Ctrl + A to highlight the selected entries. From the top menu, select *Plots > Scatter plot*. In the resulting **Choose descriptors** menu, from the drop-down menus, select *X2M2E2* for the *X axis* and *M1E2* for the *Y axis*. Leave the **Colour** and **Size** boxes unchecked and click OK.

| 😌 Data Analy    | sis                |             |        |           |        |        |        | -        |          |     |
|-----------------|--------------------|-------------|--------|-----------|--------|--------|--------|----------|----------|-----|
| File Options    |                    |             |        |           |        |        |        |          |          |     |
| group 11 halide | es Spreadsheet 1   |             |        |           |        |        |        |          |          | ð   |
| File Tools      | Descriptors Direla | v Selection | Plote  | Intistics |        |        |        |          | 0        | 1   |
| The Tools       | Descriptors Displa | y Selection | FIUS . | Judustics |        |        |        |          |          | 1   |
| Find identifier |                    |             |        | Find n    | ext    |        |        |          |          |     |
|                 | Identifier         | NAME        | Query  | Fragment  | M1E2   | M1M2   | M2E1   | X1M1E1   | X2M2E2   | 1   |
| group 11        | halides YUXBOJ 731 | YUXBOJ      | 1      | 1         | 2.5730 | 2.8590 | 2.5770 | 126.7670 | 127.3530 | C   |
| group 11        | halides YUXVUJ 734 | YUXVUJ      | 2      | 3         | 3.1830 | 4.0030 | 3.1830 | 169.9650 | 169.9650 | I A |
| group 11        | halides[YUXWAQ]735 | YUXWAQ      | 2      | 1         | 3.2670 | 4.2550 | 3.4260 | 163.4130 | 163.4130 | I A |
| group 11        | halides[YUXXEV]736 | YUXXEV      | 2      | 1         | 2.9850 | 3.9910 | 3.0300 | 173.8580 | 173.8580 | I A |
| group 11        | halides[YUXXUL]738 | YUXXUL      | 2      | 2         | 2.9470 | 3.0550 | 3.0120 | 165.9470 | 166.2840 | I A |
| group 11        | halides ZACGUF 740 | ZACGUF      | 2      | 1         | 2.6930 | 3.2090 | 2.6930 | 156.8110 | 156.8110 | C   |
| group 11        | halides ZATKIS 741 | ZATKIS      | 1      | 1         | 2.7790 | 2.9700 | 2.7640 | 125.6920 | 120.3830 | I A |
| group 11        | halides ZATZOL 742 | ZATZOL      | 1      | 1         | 2.2300 | 3.2790 | 2.2300 | 118.0840 | 118.0840 | 0   |
| group 11        | halides ZEHQEK 743 | ZEHQEK      | 2      | 1         | 3.8390 | 4.0240 | 3.8390 | 180.0000 | 180.0000 | I A |
| group 11        | halides ZENDIF 744 | ZENDIF      | 1      | 1         | 2.8070 | 3.1110 | 2.8070 | 124.0440 | 124.0440 | I A |
| group 11        | halides ZEQBEG 745 | ZEQBEG      | 1      | 1         | 2.7730 | 3.5740 | 2.8710 | 138.3000 | 156.5860 | I A |
| group 11        | halides ZEQBIK 746 | ZEQBIK      | 2      | 1         | 3.2870 | 4.0900 | 3.3730 | 176.5900 | 174.1380 | I A |
| group 11        | halides ZISKUH 750 | ZISKUH      | 2      | 1         | 3.7010 | 4.1770 | 3.7010 | 176.4490 | 176.4490 | I A |
| group 11        | halides ZOMCAH 758 | ZOMCAH      | 1      | 1         | 2.4090 | 3.7890 | 2.4090 | 114.5130 | 114.5130 | I A |
| group 11        | halides ZOMCIP 759 | ZOMCIP      | 2      | 1         | 3.0430 | 3.9610 | 3.0430 | 176.5070 | 176.5070 | I A |
| group 11        | halides ZOMCOV 760 | ZOMCOV      | 1      | 1         | 2.6320 | 3.1200 | 2.6320 | 130.2540 | 130.2540 | I A |
| group 11        | halides ZOTMOK 761 | ZOTMOK      | 2      | 1         | 4.0540 | 4.5170 | 4.0540 | 178.9050 | 178.9050 | I A |
| group 11        | halides ZOWZUI 762 | ZOWZUI      | 2      | 1         | 3.1210 | 4.0570 | 3.1210 | 165.3800 | 165.3800 | I A |
| group 11        | halides ZUHMIB 763 | ZUHMIB      | 2      | 1         | 3.7650 | 4.8490 | 3.7650 | 177.2580 | 177.2580 | A   |
| group 11        | halides ZUSTEP 764 | ZUSTEP      | 2      | 1         | 3.5700 | 3.9290 | 3.5700 | 175.4830 | 175.4830 | A   |
| group 11        | halides QOMYIE 767 | QOMYIE      | 1      | 1         | 2.4750 | 3.8650 | 2.4750 | 98.1880  | 98.1880  | A   |

| 😗 Choose   | descriptors              | ×      |  |  |  |  |  |
|------------|--------------------------|--------|--|--|--|--|--|
| Choose bet | ween two and four descri | iptors |  |  |  |  |  |
| X axis     | X2M2E2                   | $\sim$ |  |  |  |  |  |
| Y axis     | M1E2                     | $\sim$ |  |  |  |  |  |
|            | Query                    | $\sim$ |  |  |  |  |  |
| 🗌 Size     | Query                    | $\sim$ |  |  |  |  |  |
|            | OK Cancel                |        |  |  |  |  |  |

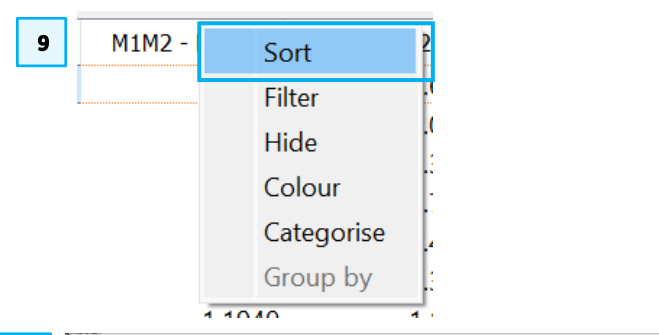

| Tools Des |                  |           |                 |        |        |        |          |           |        |        |        |        |             |             |
|-----------|------------------|-----------|-----------------|--------|--------|--------|----------|-----------|--------|--------|--------|--------|-------------|-------------|
| IOOIS Des | criptors Display | Selection | Plots Statistic | :s     |        |        |          |           |        |        |        |        |             | 8           |
| dentifier |                  |           |                 |        |        |        |          | Find next |        |        |        |        |             |             |
| Picks     | NAME             | Query     | Fragment        | M1E2   | M1M2   | M2E1   | X1M1E1   | X2M2E2    | (LAB1) | (LAB2) | (LAB3) | (LAB4) | M1M2 - M1E2 | M1M2 - M2E1 |
|           | TETKUB           | 1         | 1               | 2.5690 | 2.6890 | 2.5690 | 118.9330 | 118.9330  | Cu3    | I2A    | Cu3A   | 12     | 0.1200      | 0.12        |
|           | CUKDOD           | 2         | 1               | 3.4850 | 3.5960 | 3.5080 | 171.3340 | 173.8530  | Au1    | CI2    | Au2    | Cl4    | 0.1110      | 0.08        |
|           | YUXXUL           | 2         | 2               | 2.9470 | 3.0550 | 3.0120 | 165.9470 | 166.2840  | Ag1    | Cl1    | Ag2    | CI2    | 0.1080      | 0.04        |
|           | MASCIV           | 2         | 1               | 3.2440 | 3.3410 | 3.2610 | 172.3290 | 171.5570  | Au1    | Cl1    | Au2    | Cl2    | 0.0970      | 0.08        |
|           | KOFWOR           | 1         | 1               | 2.5810 | 2.6770 | 2.5810 | 119.2930 | 119.2930  | Cu2    | I2A    | Cu2A   | 12     | 0.0960      | 0.09        |
|           | QICMOI           | 1         | 1               | 2.5720 | 2.6680 | 2.5720 | 120.4120 | 120.4120  | Cu1    | I1B    | Cu1B   | 11     | 0.0960      | 0.09        |
|           | YITXAB           | 1         | 1               | 2.5780 | 2.6740 | 2.5780 | 124.8440 | 124.8440  | Cu2    | I1D    | Cu2D   | 11     | 0.0960      | 0.09        |
|           | EDAPUV           | 1         | 1               | 2.5840 | 2.6760 | 2.5840 | 120.4150 | 120.4150  | Cu1    | I1D    | Cu1D   | 11     | 0.0920      | 0.09        |
|           | XEXZEH           | 2         | 1               | 3.1460 | 3.2370 | 3.1460 | 168.1530 | 168.1530  | Ag1    | CI1    | Ag1    | Cl1    | 0.0910      | 0.09        |
|           | KALJOW           | 1         | 1               | 2.5700 | 2.6580 | 2.5700 | 120.1710 | 120.1710  | Cu1    | I1A    | Cu1A   | 11     | 0.0880      | 0.08        |
|           | DOCSIY           | 1         | 1               | 2.5800 | 2.6630 | 2.8270 | 119.1910 | 146.6470  | Cu1    | 12     | Cu2    | 11     | 0.0830      | -0.16       |
|           | ACURAV           | 1         | 1               | 2.5760 | 2.6520 | 2.5760 | 120.5760 | 120.5760  | Cu1    | I1D    | Cu1D   | 11     | 0.0760      | 0.07        |
|           | FOGYAD           | 2         | 1               | 3.6690 | 3.7390 | 3.6690 | 175.2640 | 175.2640  | Au1    | Cl1    | Au1    | Cl1    | 0.0700      | 0.07        |
|           | NIBYON           | 1         | 3               | 2.6980 | 2.7660 | 2.5690 | 133.8590 | 121.0690  | Cu4    | 15     | Cu5    | 14     | 0.0680      | 0.19        |
|           | CORZIS01         | 1         | 1               | 2.5700 | 2.6370 | 2.5700 | 119.4720 | 119.4720  | Cu1    | I1B    | Cu1B   | 11     | 0.0670      | 0.06        |
|           | FOGYEH           | 2         | 1               | 3.8210 | 3.8870 | 3.8210 | 177.9890 | 177.9890  | Au1    | Cl1    | Au1    | CI1    | 0.0660      | 0.06        |
|           | ETOKEE           | 1         | 1               | 2.5970 | 2.6620 | 2.5970 | 123.0910 | 123.0910  | Cu2    | I1B    | Cu2B   | 11     | 0.0650      | 0.06        |
|           | NIBYON           | 1         | 2               | 2.6570 | 2.7190 | 2.6180 | 133.2450 | 121.4930  | Cu2    | 13     | Cu3    | 12     | 0.0620      | 0.10        |
|           | KAZJAZ           | 1         | 1               | 2.5370 | 2.5980 | 2.5370 | 103.8680 | 103.8680  | Cu1    | I1A    | Cu1A   | 11     | 0.0610      | 0.06        |
|           | CIKDIJ           | 1         | 1               | 2.6100 | 2.6630 | 2.5840 | 124.6120 | 120.3130  | Cu1    | 12     | Cu2    | 11     | 0.0530      | 0.07        |
|           | IDALIK           | 1         | 1               | 2,5470 | 2.6000 | 2.5470 | 115.8630 | 115.8630  | Cu1    | 11A    | Cu1A   | 11     | 0.0530      | 0.05        |

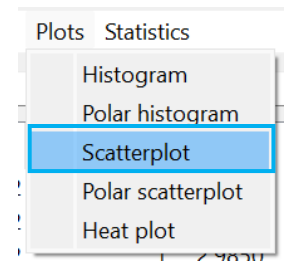

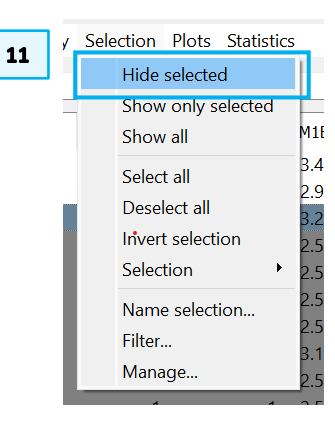

- 14. A plot will now appear, probably below the spreadsheet. You can detach this by clicking the two windows symbol at the top of the plot window to position it somewhere more convenient.
- 15. The graph contains entries for different metal-halide pairs e.g. Cu–Cl and Au– I. We can filter based on the atom labels defined in the search to highlight particular combinations. Left-click on the LAB1 and LAB2 headings; they will become shaded black. Then from the Selection menu at the top of the spreadsheet, choose Filter.
- 16. In the filter window (you can detach it) you will see filters for LAB1 and LAB2. From the dropdown menu, select Starts with for both labels and type Cu for LAB1 and Cl for LAB2. This will filter the results, so we see the Cu-Cl dimers highlighted red in the plot window.

| 14 |
|----|
|    |

| le       Options         oup 11 halides Spreadsheet 1         File       Tools       Descriptors       Display       Selection       Plots       Statistics       Image: Statistics       Image: Statis                                                                                                    |                         |                                          |              |           |            |        |           |        |          |          |           | _          |          |
|----------------------------------------------------------------------------------------------------|-------------------------|------------------------------------------|--------------|-----------|------------|--------|-----------|--------|----------|----------|-----------|------------|----------|
| oup 11 halides Spreadsheet 1         File       Tools       Descriptors       Display       Selection       Plots       Statistics       Image: Control of Control of | le Options              |                                          |              |           |            |        |           |        |          |          |           |            |          |
| File       Tools       Descriptors       Display       Selection       Plots       Statistics       Image: Statistics       Image: Statistics       Imag                                                                                                    | oup 11 halid            | es Spreadsheet 1                         |              |           |            |        |           |        |          |          |           |            | é        |
| Identifier         NAME         Query         Fragment         MIE2         M1ML         W2E1         X1M1E1         X2M2E2         lab(LAB1)         lab(LAB2)         lab(LAB2)         l                                                                                                    | File Tools              | Descriptors Display                      | Selection    | Plots     | Statistics |        |           |        |          |          |           |            | <b>A</b> |
| Identifier         NAME         Query         Fragment         M1E2         M1M2         M2E1         X1M1E1         X2M2E2         lab(LAB1)         lab(LAB2)         lab(LAB2)           group 11 halides/YUXNB0/731         YUXBO/         1         1         2.5730         2.8590         2.5770         127.3530         Cu1         4         Cu2           group 11 halides/YUXNB0/731         YUXBO/         1         1         2.5730         2.8590         2.5770         127.3530         Cu1         H         Cu2           group 11 halides/YUXNURQ/735         YUXNAQ         2         1         3.2670         4.2550         3.4260         163.4130         163.4130         Ag1         Br1         Ag1           group 11 halides/YUXNURQ/735         YUXNAQ         2         1         2.9650         3.9910         3.0300         173.8580         Ag1         Cl1         Ag1           group 11 halides/YUXNURS/143         YUXNUL         2         2.9470         3.0500         173.8580         Ag1         Cl1         Ag1           group 11 halides/YUXNURS/141         ZATKIS         1         2.7790         2.7640         125.6591         105.8310         105.8310         Qu2         Cu2         Cu2         Cu2                                                                                                    |                         |                                          |              |           |            |        |           |        |          |          |           |            |          |
| Identifier         NAME         Query         Fragment         M1E2         M1M2         M2E1         X1M1E1         X2M2E2         Iab(LAB1)         Iab(LAB2)         Iab(LAB2)         I                                                                                                    | nd identifier           |                                          |              |           |            |        | Find next |        |          |          |           |            |          |
| group 11 halides/VLXBOJ/731       YUXBOJ       1       1       2.5730       2.6590       2.5770       126.7670       127.3530       Cu1       I4       Cu2         group 11 halides/VLXBOJ/731       YUXBOJ       2       3       31830       4.0030       31830       169.050       Ag1       Cl1       Ag1         group 11 halides/VLXBOJ/735       YUXMAQ       2       1       3.2670       126.7670       127.3530       Cu1       I4       Cu2         group 11 halides/VLXBAQ/755       YUXMAQ       2       1       3.2670       3.0200       173.4580       Ag1       Cl1       Ag1         group 11 halides/VLXBAQ/1736       YUX0UL       2       2.9470       3.0550       3.0120       165.9470       166.2840       Ag1       Cl1       Ag2         group 11 halides/VLXBAQ/1740       ZACGUF       2       1       2.6503       3.2900       2.69200       120.3830       Ag1       I2       Ag2         group 11 halides/ZACGUF/1740       ZATKIS       1       1       2.7900       2.7640       125.6920       120.3830       Ag1       I2       Ag2         group 11 halides/ZACGUF/1740       ZATKIS       1       1       2.2300       3.2790       2.2300       118.08                                                                                                    |                         | Identifier                               | NAME         | Query     | Fragment   | M1E2   | M1M2      | M2E1   | X1M1E1   | X2M2E2   | lab(LAB1) | lab(LAB2)  | lab(L    |
| group 11 halides/UXVU/J734       VUXVU/J       2       3       3.1830       4.0300       3.1830       169.050       Ag1       Cl1       Ag1         group 11 halides/VUXVVJ/734       VUXWAQ       2       1       3.2670       4.2550       3.4260       163.4130       69.050       Ag1       Br1       Ag1         group 11 halides/VUXVVJ/735       VUXWAQ       2       1       3.2670       4.2550       3.4260       163.4130       69.050       Ag1       Br1       Ag1         group 11 halides/VUXVUJ/738       VUXVU       2       2       2.9470       3.0550       3.0120       165.9470       166.2840       Ag1       Cl1       Ag2         group 11 halides/ZAKIS/TH       ZAKGUF       2       1       2.9500       3.2790       2.6901       156.8170       Cu2       Cl2       Cu2         group 11 halides/ZAKIS/TH       ZAKIS       1       1       2.7900       2.7400       156.840       118.0840       Cu1       Cu1       Ag2         group 11 halides/ZAKIS/TH       ZAKIS       1       1       2.7900       2.2300       118.0840       118.0840       Cu1       Cu1       Cu1       Cu1         oup 11 halides/ZAKIS/TH       ZAKIS       1       2.2                                                                                                    | group 11                | halides YUXBOJ 731                       | YUXBOJ       | 1         | 1          | 2.5730 | 2.8590    | 2.5770 | 126.7670 | 127.3530 | Cu1       | 14         | Cu2      |
| group 11 halides/UXWAQ[725       102WAQ       2       1       3 2670       4.2550       3.4260       163.4130       63.4130       Ag1       Br1       Ag1         group 11 halides/UXWAQ[735       102WAQ       2       1       2.9650       3.9910       3.0300       173.8580       Ag1       Cl1       Ag1         group 11 halides/UXXEV[736       102WEV       2       1       2.9650       3.9910       3.0300       173.8580       Ag1       Cl1       Ag1         group 11 halides/UXXEV[736       102WEV       2       2.9470       3.0550       3.0500       165.4970       166.2480       Ag1       1       Ag1         group 11 halides/UXXEV[740       ZACGUF       2       1       2.6930       2.6930       156.810       10.2030       Ag1       12       Ag2         group 11 halides/ZATKIS/741       ZATKIS       1       1       2.7900       2.7640       125.6301       18.0840       Cu1       Cl1       Cu1       Cu1       Cu1       Cu1       Cu1       Cu1       Cu1       Cu1       Cu1       Cu1       Cu1       Cu1       Cu1       Cu1       Cu1       Cu1       Cu1       Cu1       Cu1       Cu1       Cu1       Cu1       Cu1       Cu1                                                                                                    | group 11                | halides YUXVUJ 734                       | YUXVUJ       | 2         | 3          | 3.1830 | 4.0030    | 3.1830 | 169.9650 | 169.9650 | Ag1       | Cl1        | Ag1      |
| group 11 haildes/1VXXVI/736     YUXXV     2     1     2.9850     3.9910     3.0300     173.8580     Ag1     Cl1     Ag1       group 11 haildes/1VXXVI/738     YUXXVI     2     2     2.9470     3.0550     3.0120     165.9470     166.2840     Ag1     Cl1     Ag2       group 11 haildes/2XCGU/F740     ZACGUF     2     1     2.6930     3.0120     156.3110     156.8110     Cu2     Cu2                                                                                                    | group 11                | halides YUXWAQ 735                       | YUXWAQ       | 2         | 1          | 3.2670 | 4.2550    | 3.4260 | 163.4130 | 163.4130 | Ag1       | Br1        | Ag1      |
| group 11 halides/UXXUL[738       YUXXUL       2       2       2,9470       3,0550       3,0120       165,8470       166,2840       Ag1       Cl1       Ag2         group 11 halides/ZATKIS/HZ       ZATKS       1       2,6930       3,2090       2,6930       156,8110       Cu2       Cl2       Cu2         group 11 halides/ZATKIS/HZ       ZATKS       1       1       2,2900       2,8700       2,7640       125,6920       120,830       Ag1       Cl1       Ag2         group 11 halides/ZATKIS/HZ       ZATKS       1       1       2,2900       2,8700       126,800       126,800       Cu1       Cl1       Cu2       Cu2         group 11 halides/ZATKIS/HZ       ZATKOL       1       1       2,2300       118,0840       118,0840       Cu1       Cl1       Cu1       Cu1<                                                                                                    | group 11                | halides YUXXEV 736                       | YUXXEV       | 2         | 1          | 2.9850 | 3.9910    | 3.0300 | 173.8580 | 173.8580 | Ag1       | Cl1        | Ag1      |
| group 11 halides/ZATCOUF740         ZACGUF         2         1         2.6930         2.6930         156.8110         Cu2         Cl2         Cu2           group 11 halides/ZATKIS/41         ZATKIS         1         1         2.7790         2.9700         2.7640         126.8920         120.8830         Ag1         I2         Ag2           group 11 halides/ZATKIS/ZATKIS/ZATKIS/ZATKIS/ZATKIS         1         1         2.2700         3.2790         2.2300         118.0840         Cu1         Cl1D         Cu1           poup 11 halides/ZATKOLTAZ         ZATZOL         1         1         2.2300         3.2790         2.2300         118.0840         Cu1         Cl1D         Cu1           poup 11 halides/ZATZOLTAZ         ZATZOL         1         1         2.2300         3.2790         2.2300         118.0840         Cu1         Cl1D         Cu1           poup 11 halides/ZATZOLTAZ         ZATZOL         1         1         2.2300         3.2790         2.2300         118.0840         Cu1         Cl1D         Cu1           poup 11 halides/ZATZOLTAZ         ZATZOL         1         1         2.2300         118.0840         Cu1         Cl1D         Cu1           poup 11 halides/ZATZOLTAZ         Selection                                                                                                    | group 11                | halides YUXXUL 738                       | YUXXUL       | 2         | 2          | 2.9470 | 3.0550    | 3.0120 | 165.9470 | 166.2840 | Ag1       | Cl1        | Ag2      |
| group 11 halides/ZATXOL/742         ZATKIS         1         1         2.7790         2.760         125.6920         120.3830         Ag1         I2         Ag2           group 11 halides/ZATXOL/742         ZATZOL         1         1         2.2300         3.2790         2.2300         118.0840         100.000         Cu1         CHD         Cu1           poup 11 halides/ZATXOL/742         ZATZOL         1         1         2.2300         3.2790         2.2300         118.0840         118.0840         Cu1         CHD         Cu1           poup 11 halides/ZATXOL/742         ZATZOL         File         Aws         Mouse         Display         Selection         Plots         Statistics         File         Ag2         Cu1         Cu1                                                                                                    | group 11                | halides ZACGUF 740                       | ZACGUF       | 2         | 1          | 2.6930 | 3.2090    | 2.6930 | 156.8110 | 156.8110 | Cu2       | CI2        | Cu2      |
| group 11 halides/ZATZOL/742         ZATZOL         1         1         2.2300         118.0840         Cu1         Cu1         Cu1         Cu1           oup 11 halides Scatterplot 1         File         Axes         Mouse         Display         Selection         Plots         Statistics         Image: Cut = Cut = Cut                                                                                   | group 11                | halides ZATKIS 741                       | ZATKIS       | 1         | 1          | 2.7790 | 2.9700    | 2.7640 | 125.6920 | 120.3830 | Ag1       | 12         | Ag2      |
| oup 11 halides Scatterplot 1       File Axes Mouse Display Selection Plots Statistics       4 1/4                                                                                                    | group 11                | halides ZATZOL 742                       | ZATZOL       | 1         | 1          | 2.2300 | 3.2790    | 2.2300 | 118.0840 | 118.0840 | Cu1       | CI1D       | Cu1D     |
| oup 11 halides Scatterplot 1       File Axes     Mouse       Display     Selection       4     1                                                                                                    |                         |                                          |              | -         |            | -      | -         | -      |          |          |           |            | -        |
| File Axes Mouse Display Selection Plots Statistics                                                                                                    | oup 11 balid            | es Scatternlot 1                         |              |           |            |        |           |        |          |          |           | 1          | 2        |
| File     Axes     Mouse     Display     Selection     Plots     Statistics       4     1                                                                                                    | sap in naliu            | o soutterplot i                          |              |           |            |        |           |        |          |          |           | _          |          |
| 4 =                                                                                                    | File Aves               | Mouse Display Se                         | election Plo | ts Statis | tics       |        |           |        |          |          |           |            |          |
| 4                                                                                                    | Aves                    |                                          |              |           |            |        |           |        |          |          |           | •          | 0        |
| · 4                                                                                                    | Aves                    |                                          |              |           |            |        |           |        |          |          |           |            |          |
|                                                                                                    | 4                       |                                          |              |           |            |        |           |        |          |          |           |            |          |
|                                                                                                    | 4                       |                                          |              |           |            |        |           |        |          |          |           |            | -        |
| 3                                                                                                    | 4                       |                                          |              |           |            |        |           |        |          | •        | و بوش     | - <u>.</u> | -        |
|                                                                                                    | 4<br>3.500<br>3         |                                          |              |           | Latiniza   | . 14   | s* .e     |        | •        |          | 41        | • \$7*7    | *        |
| 3                                                                                                    | 3.500<br>3.500<br>2.500 | an an an an an an an an an an an an an a | nida         |           | 1          |        | <b>.</b>  | •. •   | •.       |          | 447       | •          | +        |
|                                                                                                    | 3.500<br>3.500          | esti <b>o</b> ti                         | nién         |           |            | vic.   | •:•       | •      | *        | •        | 44/       | ••••       | •        |

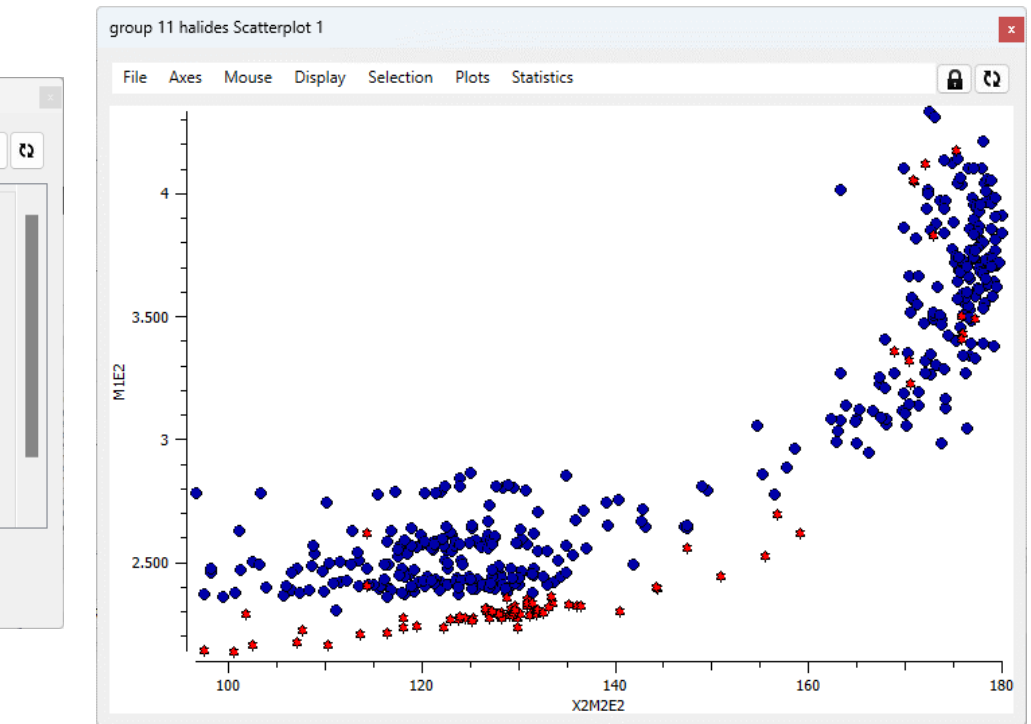

|   |            |        |   | Sele | ction        | Plots               | Statistics   |
|---|------------|--------|---|------|--------------|---------------------|--------------|
| Ì | (LAB1)     | (LAB2) |   |      | Hide<br>Show | selecte<br>/ only s | d<br>elected |
| ) | Cu1        | Cl2    | ( |      | Show         | ı all               |              |
| ) | Cu1        | Cl1    | C |      | Selec        | t all               |              |
| ) | Cu1        | Cl2    | C |      | Dese         | lect all            |              |
| ) | Cu1        | Br2B   | C |      | Inver        | t selecti           | ion          |
| ) | Cu1        | I2B    | ( |      | Selec        | tion                | •            |
| ) | Au1        | Cl1    | 1 |      | Name         | e select            | ion          |
| ) | Au2        | Cl2    | 1 |      | Filter.      |                     |              |
| ) | Ag1        | Cl1    | 1 |      | Mana         | ige                 |              |
| ) | Cu3        | Br4    | C |      |              |                     |              |
|   | <b>a (</b> |        |   |      |              |                     |              |

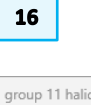

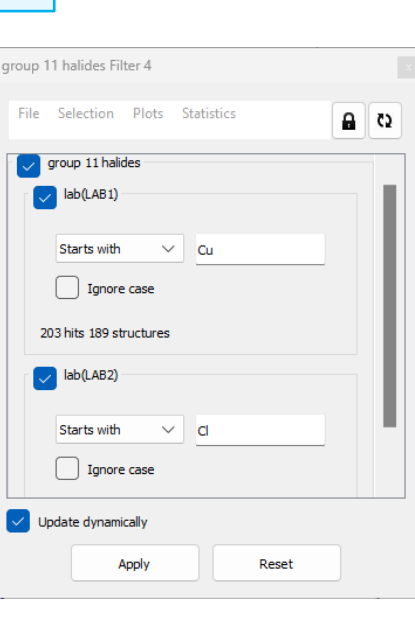

- 17. Explore other possible metal-halide combinations. You can save the plots at any point from the plot window by going to *File > Export* and selecting as appropriate.
- 18. Untick the filters and close the filter window. You can reverse the filter process and select entries from the graph by clicking individually or dragging a box. The highlighted entries will turn red in the scatter plot and will be shaded grey in the spreadsheet.
- 19. Clicking on a single row will update the structure in the visualizer.

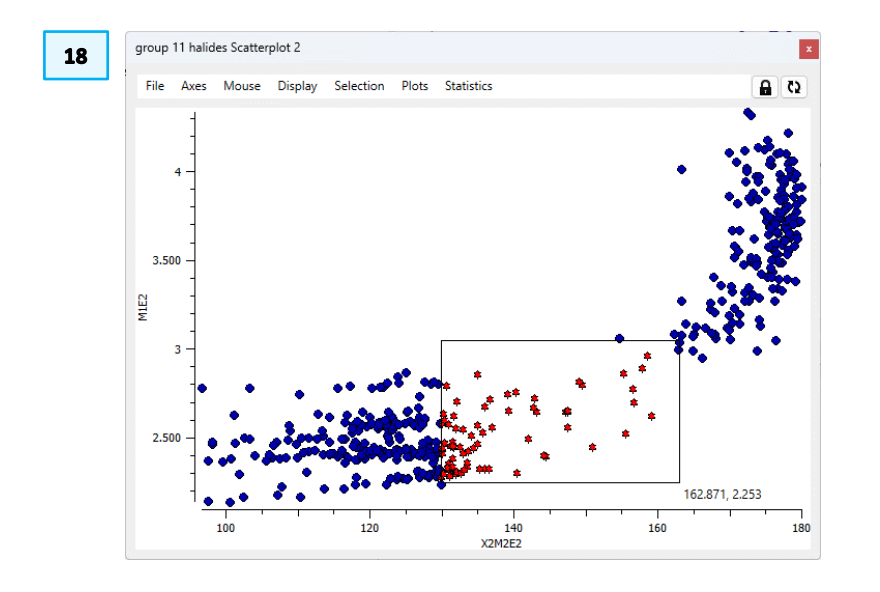

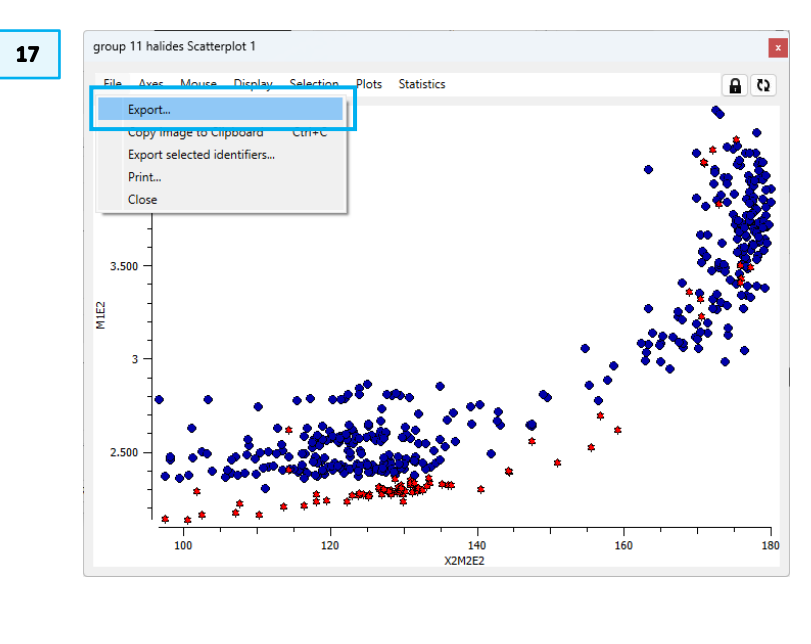

| aroup 11 halid  | los Epresdehest 1   |           |                 |        |        |        | -      |
|-----------------|---------------------|-----------|-----------------|--------|--------|--------|--------|
| group i i naliu | les spreausneer i   |           |                 |        |        |        |        |
| File Tools      | Descriptors Display | Selection | Plots Statistic | s      |        |        | 8      |
| Find identifier |                     |           | Find nex        | t      |        |        |        |
| Pick            | s NAME              | Query     | Fragment        | M1E2   | M1M2   | M2E1   | X1M1E  |
| 0               | AYARUQ              | 1         | 1               | 2.4190 | 2.6770 | 2.4190 | 122.04 |
| 0               | AZOXOE              | 1         | 1               | 2.4400 | 3.6580 | 2.4400 | 120.6  |
| 0               | AZOYEV              | 1         | 1               | 2.5830 | 3.1230 | 2.5830 | 126.4  |
| 0               | AZUGOU              | 2         | 1               | 3.7390 | 4.8110 | 3.7390 | 178.7  |
| 0               | BESYAC              | 1         | 1               | 2.5060 | 3.6580 | 2.5060 | 113.5  |
| 0               | BIBZOE              | 1         | 1               | 2.3870 | 3.7460 | 2.3870 | 106.5  |
| 0               | BICVUH              | 1         | 1               | 2.5270 | 3.6770 | 2.5270 | 135.7  |
| 0               | BIHHIN              | 1         | 1               | 2.4000 | 3.7660 | 2.4000 | 113.6  |
| 0               | BIQWEF              | 2         | 1               | 3.1250 | 3.9300 | 3.1250 | 174.2  |
| 0               | BIWNUR              | 2         | 2               | 4.0150 | 5.0210 | 4.0150 | 172.3  |
| 0               | BIYMIF              | 1         | 1               | 2.5650 | 2.7240 | 2.5650 | 117.9  |
| 0               | BIYMIF01            | 1         | 1               | 2.5840 | 2.7240 | 2.5840 | 125.73 |
| 0               | BIYMIF02            | 1         | 1               | 2.5870 | 2.7290 | 2.5870 | 125.6  |

isplay Opt Display Packing

Asymmetric Unit

Auto centre

Reset

H-Bond

User defined

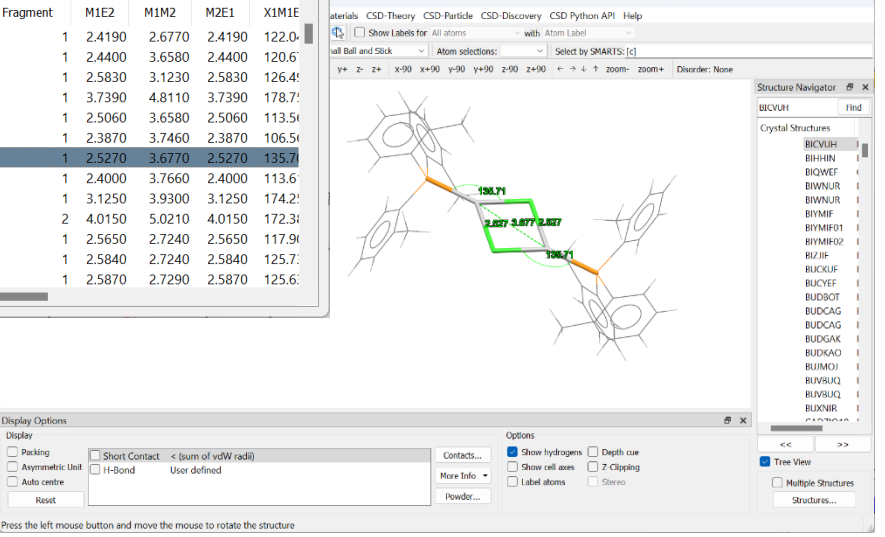

- 20. In the main spreadsheet, press Ctrl + A to select the entries then click *File* > *Export*. This will allow you to save out the data to a CSV file for further processing by other programs.
- 21. In the Export Spreadsheet window, you can select the columns you want to export by selecting from the *Available Items* area and clicking **Add** >> to move it to the *Selected Items*. We will select all with Ctrl+A and transfer them to the *Selected Items* using **Add** >>.
- 22. Select a suitable location using the Browse button and click Save.
- 23. To save the results in a format that can re-opened by Mercury, from the Data Analysis top menu (*not* the spreadsheet top menu). Click *File > Save database...*. Choose a suitable location and save the database. This can be reopened from *File > Load database* in the future.

| 22 | •    | Data Analysis                  |      | Save Database                                                                                                    | ×                       |
|----|------|--------------------------------|------|----------------------------------------------------------------------------------------------------|-------------------------|
| 23 | File | Options                        |      | ← → ∨ ↑ a octo → ConQuest-Me ∨ C Search ConQuest-Mercury<br>Oroanise ▼ New folder                                                 | م<br>وہ -               |
|    |      | Load database<br>Save database | shee | Comments - F Name Status D     Documents - F Name 2     Introductional Mat      metal halides bonded and non bonded.sqlite      2 | ate modifi<br>3/08/2024 |
|    |      | Main windows                   | rs [ | Ceneral     Payslip     Pictures     Mecordings                                                                                   |                         |
|    | _    | Exit                           | NA   | File name: stopp 11 metal holides<br>Save as type: Databases ("sqlite *.db)                                                       |                         |
|    |      |                                |      | ► Hide Folders Save Ca                                                                                                    | ncel                    |

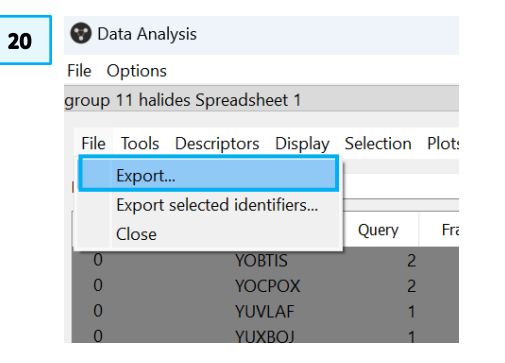

| Available Items (Right-click for options)       Picks       NAME       Query       Fragment       M1E2       M1M2       M2E1       X1M1E1       ¥2M2E2 | >> Nove Up Down |
|----------------------------------------------------------------------------------------------------|-----------------|
|----------------------------------------------------------------------------------------------------|-----------------|

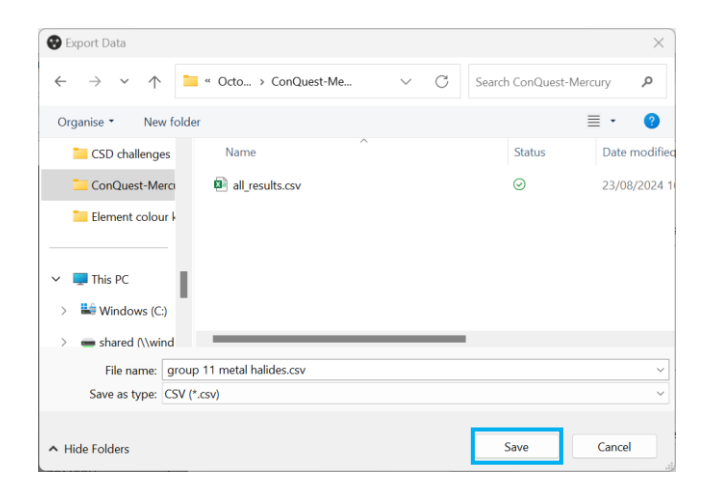

### Conclusion

In this example, we have seen how 3D geometric data from a large number of crystal structures can be used to elucidate structure correlations. We have verified that amongst group 11 metal halides, there is a correlation between the inter-dimer metal-halide bond length and the bond angle in the monomers. Furthermore, we have used the capabilities to the Mercury Data Analysis module to compare trends amongst different metal-halogen pairs and have established that there are indeed substantial differences.

#### Further exercises

If you have enjoyed this exercise, you can explore the results further:

- Plot M2E1 vs X1M1E1 using the Data Analysis module to check the same correlations are found.
- In the exported spreadsheet, combine the distance and angle data for all the fragments and plot graphs of the complete dataset.

Echeverría and Alvarez have proposed analysis of these data in terms of the *penetration index* which takes into account both van der Waals and covalent radii to give a more meaningful comparison of distances. The penetration index of two atoms, A and B, is defined as:

$$p_{AB} = 100 \times \frac{v_A + v_B - d_{AB}}{v_A + v_B - r_A - r_B}$$

where  $v_A$  and  $v_B$  are the van der Waals radii of A and B,  $r_A$  and  $r_B$  are the covalent radii of A and B, and  $d_{AB}$  is the interatomic distance.

• Calculate the penetration indices for the data, using the values in Table 1, and plot these against the L-M-X angles (see Figure 2).

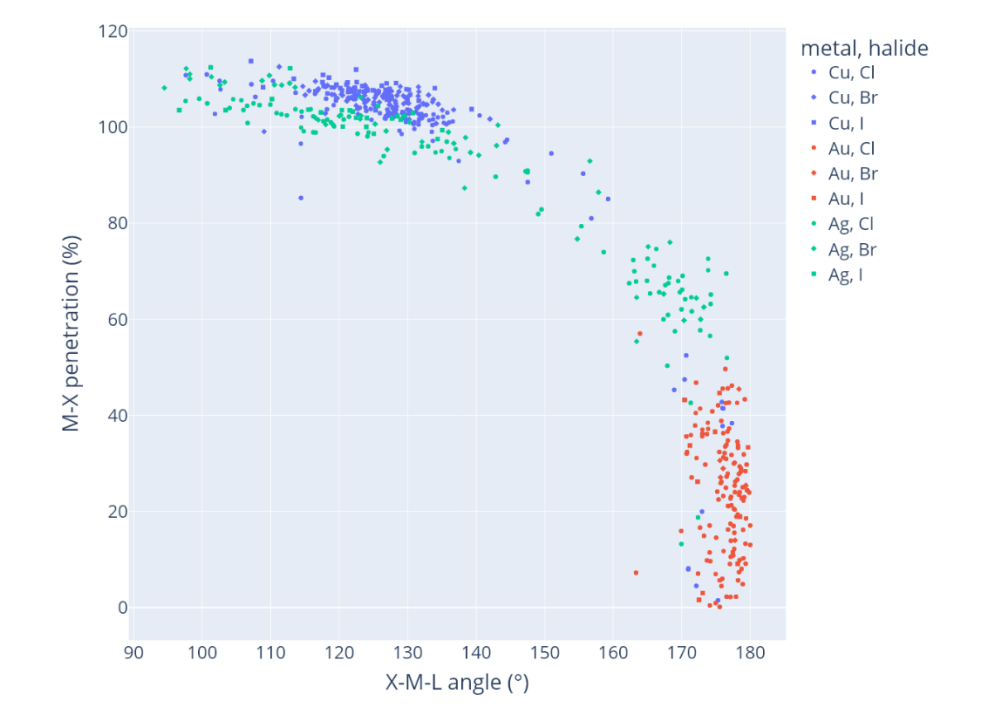

Figure 2. Plot of X-M-L angle vs M...X percentage penetration.

| Atom | van der Waals<br>radius | Covalent radius |
|------|-------------------------|-----------------|
| Cu   | 2.38                    | 1.32            |
| Ag   | 2.53                    | 1.45            |
| Au   | 2.32                    | 1.36            |
| Cl   | 1.82                    | 1.02            |
| Br   | 1.86                    | 1.20            |
| 1    | 2.04                    | 1.39            |

Table 1. Selected van der Waals and covalent radii.

### Summary

In this workshop we have seen how to search for substructures in the CSD and retrieve 3D data from the hits. We subsequently saw how to analyse these results in Mercury. You should now be able to:

- Set up substructure searches in ConQuest
- Define 3D search parameters, including distances, angles and nonbonded contacts
- Run a combination search in ConQuest, with suitable filters
- Export search results to Mercury
- Use the calculator tool in the Data Analysis Module
- Plot selected data and apply filters
- Export data in spreadsheet format and save data as a database

For your reference, you can find the user manual at this link.

### Next Steps

If you have enjoyed this workshop, you might like to explore some of our other self-guided workshops which use ConQuest and Mercury. In particular, we would suggest "Using 3D information in Searches in ConQuest", "Intermolecular Interaction Searching in ConQuest" and "Searching and Analysing Metal-Organic Structures using ConQuest and Mercury".

### Glossary

#### Hitlist

A hitlist is a subset of CSD entries which can include search results, refcode lists, or the results of combining these.

### Nonbonded contact

This type of search can be used for finding intermolecular interactions such as hydrogen bonds, halogen-halogen interactions, intramolecular non-covalent interactions and generating tables of geometries for nonbonded interactions. Nonbonded contacts between atoms are defined in terms of distance limits.

#### Refcode

A refcode is a CSD entry identifier comprising six letters e.g. ABACOF. Two digits identifying additional structure determinations e.g. ABACOF03.

### Van der Waals radius

The van der Waals radius of an element is one half of the distance between the closest approach of two non-bonded atoms of a given element.

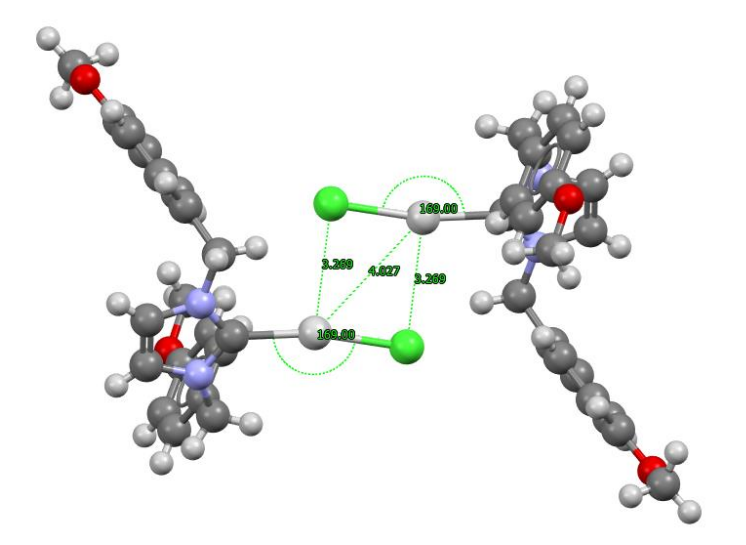

Non-bonded contacts between Ag and Cl in CSD entry UPAFAU.

### Basics of Mercury Visualization

Mercury is the CCDC's visualization software to view 3D structures of small molecules, generate images, and animations of molecules.

In the following we will see some of the basics of navigation and visualization in Mercury that you will find helpful to support your analysis.

In the Mercury interface we find:

- At the top: list of menus from which we can access visualization and analysis options, and other CSD components such as CSD-Materials.
- On the right-hand side: the Structure Navigator, with the database loaded (depending on your licence). The Structure Navigator allows you to select a refcode to visualize in the main Mercury window.
- Beneath the main display window: Display options toolbar. You can quickly view a packing diagram, display Hydrogen bonding and detailed information about the molecule using the More Info option.

### Using the mouse to enhance visualization:

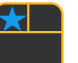

- Left mouse button and move rotate molecules.
- Middle Mouse wheel move molecules up and down.
- Right mouse button and move up and down zoom in and out of molecules.
- Shift + Left mouse button and move rotate in the plane molecules.
- Ctrl + Left mouse button and move translate molecules.

Right click:

- a) Near a molecule and
- b) Away from a molecule

#### AABHTZ (P-1) - Mercury

File Edit Selection Display Calculate CSD-Community CSD-Core CSD-Materials CSD-Theory CSD-Particle CSD-Discovery CSD Python API Help

| AABHTZ (P-1) - Mercury                                            |                                        |                                                                                             |                | Structure Navigator |            | ð ×  |
|-------------------------------------------------------------------|----------------------------------------|---------------------------------------------------------------------------------------------|----------------|---------------------|------------|------|
| File Edit Selection Display Calculate<br>Picking Mode: Pick Atoms | CSD-Community CSD-Core CSD-Materia     | Is CSD-Theory CSD-Particle CSD-Discovery CSD P<br>Show Labels for All atoms with Atom Label | vthon API Help | AABHTZ              |            | Find |
| Style: Ball and Stick v Colour: by Element                        | <ul> <li>Manage Styles Work</li> </ul> | Atom selections: V Select by SMARTS: [c]                                                    |                | Countral Structures | Spacegroup | ^    |
| Animate Default view: b 🗸                                         | a b c a* b* c* x x+ y- y+ z-           | $z + \begin{array}{ c c c c c c c c c c c c c c c c c c c$                                  | ' zoom- zoom+  | Crystal Structures  | spacegroup |      |
|                                                                   |                                        |                                                                                             |                | AABHTZ              | P-1        |      |
|                                                                   |                                        |                                                                                             |                | AACANI10            | P21/c      |      |
|                                                                   |                                        |                                                                                             |                | AACANI11            | P21/c      |      |
|                                                                   |                                        |                                                                                             |                | AACFAZ              | Pbcn       |      |
|                                                                   |                                        | -                                                                                           |                | AACFAZ10            | Pbcn       |      |
|                                                                   |                                        |                                                                                             |                | AACMAL              | P21/c      |      |
|                                                                   |                                        |                                                                                             |                | AACMHX10            | Pbca       |      |
|                                                                   |                                        | - • • •                                                                                     | •              | AACRHA              | Pncm       |      |
|                                                                   |                                        | • • • • • • • • • • • • • • • • • • •                                                       | <u>.</u>       | AACRHC              | P-1        |      |
|                                                                   |                                        |                                                                                             |                | AACRUB              | Cc         |      |
|                                                                   |                                        |                                                                                             |                | AACRUB01            | C2/c       |      |
|                                                                   |                                        |                                                                                             |                | AADAMC              | P21/c      |      |
|                                                                   |                                        |                                                                                             |                | AADMPY              | P-1        |      |
|                                                                   |                                        |                                                                                             |                | AADMPY10            | P-1        |      |
|                                                                   |                                        |                                                                                             |                | AADRIB              | P21        |      |
|                                                                   |                                        |                                                                                             |                | AAGAGG10            | P212121    |      |
|                                                                   |                                        |                                                                                             |                | AAGGAG10            | P21        | ~    |
| Display Options                                                   |                                        |                                                                                             |                | <<                  | >>         |      |
| Display                                                           |                                        |                                                                                             | Options        |                     | <          | >    |
| isplay Options                                                    |                                        |                                                                                             |                |                     |            | 83   |
| Display                                                           |                                        |                                                                                             |                | Options             |            |      |
| Packing                                                           | Short Contact                          | < (sum of vdW radii)                                                                        | Contacts       | Show hydrogens      | Depth cue  |      |
| Asymmetric Unit                                                   |                                        | Default definition                                                                          |                | Show cell axes      | Z-Clipping |      |
|                                                                   |                                        | Default definition                                                                          | More Info 🔻    |                     |            |      |
| Auto centre                                                       |                                        |                                                                                             |                | Label atoms         | Stereo     |      |
|                                                                   |                                        |                                                                                             | Powder         |                     |            |      |
| Reset                                                             |                                        |                                                                                             |                |                     |            |      |

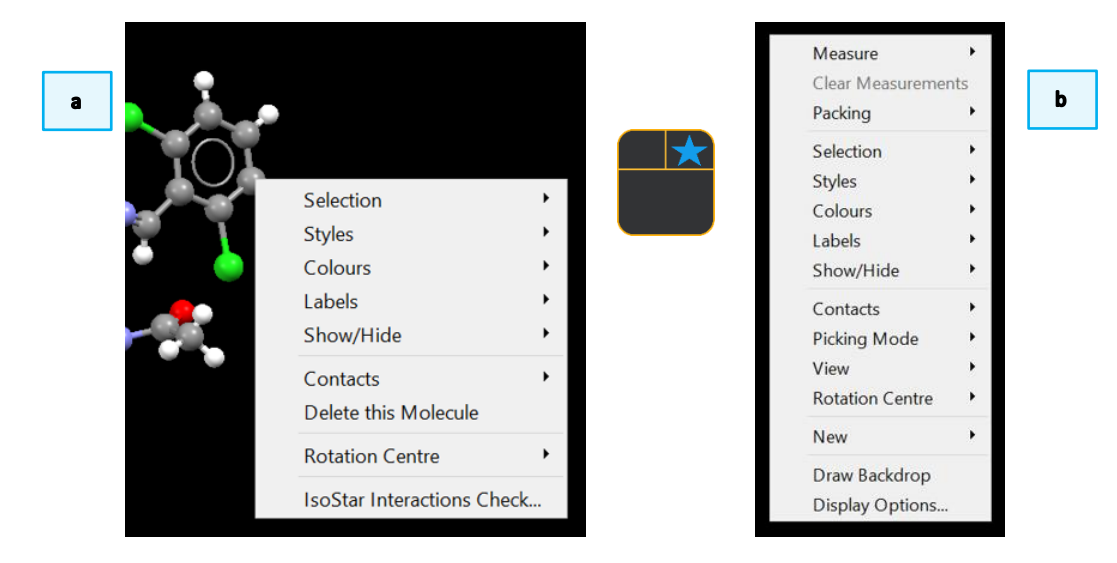

### Review. ConQuest Interface

- 1. Launch ConQuest by clicking the ConQuest Icon ( on your desktop or launching it from the Start or Applications menu.
- 2. The ConQuest main window shows all the search routines you can perform on the left-hand side of the window.
- 3. The row of tabs across the top of the window will guide you through the steps of the search process.
- 4. Some example searches are
  - a. Draw substructure and 3D information searching
  - b. Author/Journal bibliographic searching
  - c. Experimental experimental set up searching
  - d. All Text generic text-based searching
- 5. The majority of the searching we will do in these tutorials will be substructure searching, so we will focus on the Draw tab here.

| CCDC ConQuest (1)      File Edit Options View Databases Resul | lts Heln                                                                                                    |                                                                           |                                                                                     | _                                                   |                                                  | ×                         |
|---------------------------------------------------------------|----------------------------------------------------------------------------------------------------|---------------------------------------------------------------------------|-------------------------------------------------------------------------------------|-----------------------------------------------------|--------------------------------------------------|---------------------------|
| Build Queries Combine Queries Ma                              | anage Hitlists View                                                                                                    | Results 3                                                                 |                                                                                     |                                                     |                                                  |                           |
| Draw                                                          |                                                                                                    |                                                                           |                                                                                     |                                                     |                                                  | -1                        |
| Peptide                                                       |                                                                                                    |                                                                           |                                                                                     |                                                     |                                                  |                           |
| Author/Journal                                                |                                                                                                    |                                                                           |                                                                                     |                                                     |                                                  |                           |
| Name/Class                                                    |                                                                                                    |                                                                           |                                                                                     |                                                     |                                                  |                           |
| Elements                                                      |                                                                                                    |                                                                           |                                                                                     |                                                     |                                                  |                           |
| Formula                                                       |                                                                                                    |                                                                           |                                                                                     |                                                     |                                                  |                           |
| Space Group                                                   |                                                                                                    |                                                                           |                                                                                     | _                                                   |                                                  |                           |
| Unit Cell                                                     | Author/Journal (1) - N                                                                                                    | Authors' Names                                                            | - C ×                                                                               | -                                                   |                                                  |                           |
| Z/Density                                                     | (Re                                                                                                    | Exact<br>sumame                                                           | Ab                                                                                  |                                                     |                                                  |                           |
| Experimental                                                  | Brown                                                                                                    | will hit Browning unless 'Exact                                           | surname' is selected)                                                               | -                                                   |                                                  |                           |
| All Text                                                      | Туре                                                                                                    | part of Journal name above to                                             | narrow list displayed                                                               |                                                     |                                                  |                           |
| Refcode (entry ID)                                            | 2D Mat. [2017]<br>3 Biotech [2015]<br>A.C.A.(Spring) [1974-19<br>A.C.S.Mtg.172,Inorg. [1<br>AAPS PharmSciTech [2<br>ACA abstr Paners(Wint | Select required journal in<br>975]<br>976]<br>004-2013]<br>ev [1967-1986] | list below                                                                          |                                                     |                                                  |                           |
| Search Reset                                                  | ACA,Ser.2 [1977-1984]<br>ACGC Chem.Res.Comm<br>ACH-Models Chem. [1<br>ACS Appl. Bio Mater. [2<br><                                        | nun. [2001-2009]<br>994-2000]<br>2019]                                    | v<br>>                                                                              |                                                     |                                                  |                           |
|                                                               | Volume (14, 1.2 etc.)                                                                                                    | Page (212,6-A etc.)                                                       | Year (1998, 2001 etc.)<br>during —                                                  |                                                     |                                                  |                           |
|                                                               | CCDC Number                                                                                                    | (Enter nu                                                                 | meric part only, e.g. 123456 or 123/456)                                            |                                                     |                                                  |                           |
| 4c                                                            |                                                                                                    | Search                                                                    | Store Cancel Reset                                                                  |                                                     |                                                  |                           |
| Experimental (1) - New                                        | - n x                                                                                                    |                                                                           |                                                                                     |                                                     |                                                  | 4d                        |
| R-factor =                                                    | • fractional C %                                                                                                    |                                                                           | All Text (1) - New     Text Search Required Fields                                  |                                                     | -                                                |                           |
| Exclude disordered structur                                   | es                                                                                                    |                                                                           |                                                                                     | Ne                                                  | w Box                                            |                           |
| Exclude structures with unresolve                             | ed errors                                                                                                    |                                                                           | Either select from list                                                             | or en                                               | ter in box(es)                                   | below                     |
| Average e.s.d. of C-C Bonds Any                               |                                                                                                    |                                                                           | air-sensitive<br>bar<br>black                                                       |                                                     |                                                  |                           |
| Exclude powder structure                                      | s                                                                                                    |                                                                           | blade<br>block<br>blue                                                              |                                                     |                                                  |                           |
| Temperature of =                                              | ⊙кО°с                                                                                                    |                                                                           | brown<br>colorless<br>column                                                        |                                                     |                                                  |                           |
| 0 Room Temperature                                            | 610K                                                                                                    |                                                                           | conductor<br>cream<br>cube v                                                        |                                                     |                                                  |                           |
| All values in the range 283-303 K are stored as Ro            | om Temperature                                                                                                    |                                                                           | The search will find words star                                                     | ting with what                                      | is entered in ame box the                        | the boxes.<br>search will |
| Radiation Source Any                                          | _                                                                                                    |                                                                           | be for the exact phrase s<br>two or more words that ne<br>button and type the requi | ecified. To fir<br>ed not be adja<br>red words into | id entries con<br>icent, use the<br>separate inp | New Box<br>ut boxes.      |
| Search Store                                                  | Cancel Reset                                                                                                    |                                                                           | Search                                                                              | Store                                               | Cancel                                           | Reset                     |

### Review. Draw Window

All drawing takes place in the central white area of the *Draw* window. In addition to creating 2D chemical structure sketches, the *Draw* window allows for the inclusion of 3D parameters for searching or for filtering.

### ConQuest sketching conventions

- Left click in the sketcher to insert the selected atom type
- Left click and drag to sketch two bonded atoms
- Use the **Edit** button to modify properties of or delete atoms, bonds or entire substructures
- Right-click on atoms or bonds to modify their properties
- Use the **Templates...** button to pick from a list of CSD editor devised and drawn substructures
- Use the **More...** button to find less frequently used element types, or generic atom type groups (e.g. halogens), or define custom element combinations (e.g. C or N or O).

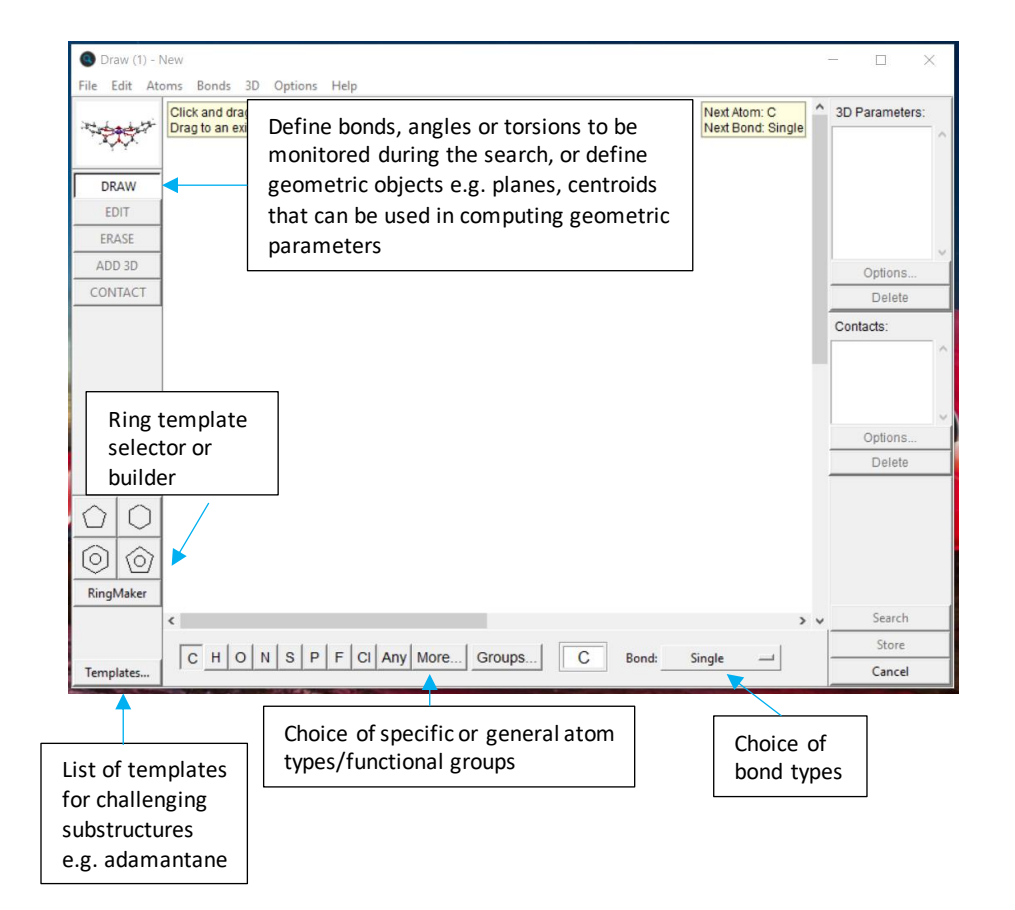